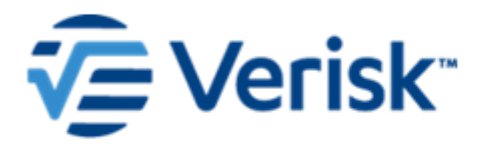

### Quick Reference for Analyzing Reinsurance Contracts

**Touchstone Re** 

**Publication Date: June 2023** 

#### **Revision History**

| Revision Date | Description                                                                 |
|---------------|-----------------------------------------------------------------------------|
| June 2023     | Formatting updates.                                                         |
| June 2022     | Rebranding.                                                                 |
| August 2019   | Updated figures: Removed figure 43 and replaced figure 44 with a new image. |
| June 2019     | Formatting updates.                                                         |
| August 2018   | Initial publication                                                         |

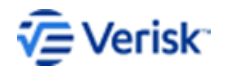

### **Table of Contents**

| 1  | Introduction                                                                           | 1    |
|----|----------------------------------------------------------------------------------------|------|
| 2  | Program term definitions                                                               | 2    |
|    | Retention and limits                                                                   | 2    |
|    | Applies to areas and event filters                                                     | 3    |
|    | Percent placed, coinsurance and participation percentages                              | 5    |
| 3  | Create a catastrophe excess of loss program                                            | 7    |
|    | Contract loss examples                                                                 | 7    |
| 4  | Create quota share program                                                             | 9    |
|    | Quota share program loss example                                                       | 10   |
| 5  | Create a drop-down cover                                                               | 11   |
|    | Drop-down program loss example                                                         | 11   |
| 6  | Create industry loss warranties                                                        | 13   |
|    | Industry loss warranties program loss example                                          | 15   |
| 7  | Parameter-based industry loss warranties                                               | 16   |
|    | Create parameter-based ILW                                                             | 16   |
|    | Download UNICEDE/2 take-up rate import file                                            | 16   |
|    | Import the take-up rate file                                                           | 17   |
|    | Create a parameter-based ILW program                                                   | 18   |
| 8  | Create excess of loss program with (outer) aggregate deductibles                       | . 23 |
|    | Set up an inuring program                                                              | 23   |
|    | Set up a catastrophe excess of loss program                                            | 24   |
|    | Excess of loss program with (outer) aggregate deductibles loss example                 | 25   |
| 9  | Create excess of loss program with otherwise recoverable (inner aggregate) deductibles | . 26 |
|    | Excess of loss program with otherwise recoverable deductibles example                  | 26   |
| 10 | Franchise deductible                                                                   | 28   |
|    | Create per-event excess of loss programs with franchise deductibles                    | 28   |
|    | Franchise deductible program loss example                                              | 29   |

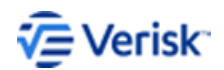

| 11 | Reverse franchise deductible                                                 | 31 |
|----|------------------------------------------------------------------------------|----|
|    | Create per-event excess of loss programs with reverse franchise deductibles  | 31 |
|    | Per-event excess of loss programs with reverse franchise deductibles example | 32 |
| 12 | Cascading structures                                                         |    |
|    | Create a cascading structure                                                 | 34 |
|    | Per-event excess of loss programs with reverse franchise deductibles example | 37 |
| 13 | Top-and-drop                                                                 |    |
|    | Create a top-and-drop structure                                              |    |
|    | Top-and-drop program loss example                                            | 42 |
| 14 | Nth-event covers                                                             | 44 |
|    | Create Nth event covers                                                      | 44 |
|    | Second occurrence limit (otherwise recoverable)                              | 44 |
|    | Second event exceeding occurrence retention                                  | 45 |
|    | Nth-event program loss example                                               | 47 |

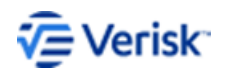

### **List of Figures**

| Figure 1. Occurrence and aggregate insurance terms  | 2  |
|-----------------------------------------------------|----|
| Figure 2. Applies to filters                        | 3  |
| Figure 3. Applies to areas                          |    |
| Figure 4. Event filter tabs                         | 5  |
| Figure 5. Coinsurance and participation percentages | 6  |
| Figure 6. Layer terms                               | 7  |
| Figure 7. XOL contract losses                       | 8  |
| Figure 8. Quota share program terms                 | 9  |
| Figure 9. Applies to areas                          |    |
| Figure 10. Quota share contract losses              | 10 |
| Figure 11. Layer 1 program terms                    | 11 |
| Figure 12. Step layer program terms                 | 11 |
| Figure 13. Drop-down cover contract losses          | 12 |
| Figure 14. User specified market shares             |    |
| Figure 15. Florida market shares                    | 14 |
| Figure 16. ILW program terms                        | 14 |
| Figure 17. Company loss minimum                     | 15 |
| Figure 18. Industry losses in Florida               | 15 |
| Figure 19. Touchstone Re company data import        | 17 |
| Figure 20. Import UNICEDE/2 take-up rates           |    |
| Figure 21. ILW program terms                        | 19 |
| Figure 22. Add new filter                           |    |
| Figure 23. Earthquake magnitude rule                |    |
| Figure 24. Area name rule                           | 21 |
| Figure 25. Company loss minimum                     | 21 |
| Figure 26. Define target                            | 22 |
| Figure 27. Inuring program terms                    | 23 |

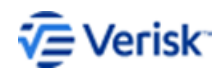

Quick Reference for Analyzing Reinsurance Contracts ~~V~~

| Figure 28. | Catastrophe XOL                                                             | 24   |
|------------|-----------------------------------------------------------------------------|------|
| Figure 29. | Inuring programs                                                            | 24   |
| Figure 30. | Selecting the relationship between programs                                 | . 25 |
| Figure 31. | Excess of loss otherwise recoverable contract losses                        | 25   |
| Figure 32. | Per event XL excess of amount otherwise recoverable                         | 26   |
| Figure 33. | XOL with outer aggregate deductible contract losses                         | . 27 |
| Figure 34. | Franchise deductible program terms                                          | . 29 |
| Figure 35. | Franchise deductible triggers                                               | 29   |
| Figure 36. | Franchise deductible contract losses                                        | 30   |
| Figure 37. | Franchise deductible program terms                                          | . 31 |
| Figure 38. | Franchise deductible triggers                                               | 32   |
| Figure 39. | Ground up & contract loss for each layer in cascading structure             | . 32 |
| Figure 40. | CAT XOL Program for each individual layer                                   | . 34 |
| Figure 41. | Drag-and-drop programs onto one another to define relationship              | .35  |
| Figure 42. | Create relationship invoked once program dropped onto another               | 35   |
| Figure 43. | Dotted line indicates inuring losses                                        | . 36 |
| Figure 44. | Ground up & contract loss for each layer in cascading structure             | . 37 |
| Figure 45. | Sample program with top-and-drop layer structure                            | 38   |
| Figure 46. | Top-and-drop program                                                        | 39   |
| Figure 47. | CAT layers program                                                          | 40   |
| Figure 48. | Parent program (top or drop layer) and layers to be sourced and/or inured   | . 40 |
| Figure 49. | Drag-and-drop program on top of another in Relationships pane               | . 41 |
| Figure 50. | Source company retention layer: drag-and-drop over the catastrophe layers   | . 41 |
| Figure 51. | Three-tier structure                                                        | 42   |
| Figure 52. | Event losses flow through program: 1st event reaches top layer limit        | . 42 |
| Figure 53. | Event losses flow through program: 1st event does not reach top layer limit | 43   |
| Figure 54. | Nth occurrence limit (otherwise recoverable) program terms                  | 44   |
| Figure 55. | Nth event exceeding occurrence retention terms                              | . 46 |
| Figure 56. | Starting event number                                                       | . 46 |
|            |                                                                             |      |

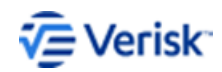

Quick Reference for Analyzing Reinsurance Contracts Vi

| Figure 57. | Second event cover (occurrence limit) contract losses               | 47 |
|------------|---------------------------------------------------------------------|----|
| Figure 58. | Second event cover (exceeding occurrence retention) contract losses | 48 |

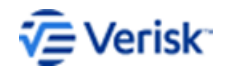

### **1** Introduction

This is a reference for setting up a variety of contracts in Touchstone Re.

The following discussion also included are summaries of key program term definitions and how they are used by Touchstone Re. This document should be used as supplement to the Touchstone Re online help which is available from the application interface or from the <u>Client</u> <u>Portal</u>.

Only the most common contract types that the Verisk Client Consulting and Support Group (CCSG) has received questions on in the past are covered in this document. New contract types will be added as we receive reader feedback. All questions and comments on improving this document can be sent to <u>TouchstoneReSupport@ air-worldwide.com</u>.

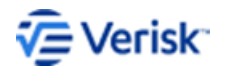

1

### **2** Program term definitions

Program terms affect the behavior program and the assignment of losses to a contract.

It is important to understand how the various fields on the **Terms** tab for a Touchstone Re program affect program behavior and contract loss. Several terms appear similar in function but actually behave very differently when determining contract losses.

#### **Retention and limits**

Touchstone Re allows users to enter occurrence and aggregate terms for the loss retention and limit values used to model a contract.

Occurrence terms dictate retention and limits on a per-occurrence or per-event basis, while aggregate terms dictate retention and limits on an annual basis (i.e., considering all events in a simulated year). Depending on the type of program selected, not all term fields will be available for use.

| Program: P                                                                         | rogramAB                                                     | C                      |                              |           |                 |           |            |                  |                   |              |          |       |
|------------------------------------------------------------------------------------|--------------------------------------------------------------|------------------------|------------------------------|-----------|-----------------|-----------|------------|------------------|-------------------|--------------|----------|-------|
| Program De                                                                         | etails                                                       |                        |                              |           |                 |           |            |                  |                   |              | 1        |       |
| Program Type:                                                                      |                                                              | Inception Date:        | Expiratio                    | n Date:   | Modified:       | Modified: |            |                  |                   |              |          |       |
| Aggregate Excess of Loss 01/01/2019 • 12/31/2019 • 5/3/2019 by air-worldwide\52107 |                                                              |                        |                              |           |                 |           |            |                  | Run Analys        | sis Sa       |          |       |
| Currency Rate Ta                                                                   | Currency Rate Table: Save Terms in: Display Terms in: Units: |                        |                              |           |                 |           |            |                  |                   |              |          |       |
| AIR Default                                                                        | -                                                            | US Dollar              | <ul> <li>US Dolla</li> </ul> | r 🔹       | Ones -          |           |            |                  |                   |              |          |       |
| Layers Program                                                                     | m Options                                                    | Relationships EP Adjus | tments                       |           |                 |           |            |                  |                   |              |          |       |
| Terms                                                                              |                                                              |                        |                              |           |                 |           |            |                  |                   |              | 0 📷      | ŵ     |
|                                                                                    |                                                              |                        |                              | 0         |                 |           | 14 IC 14   |                  |                   |              |          |       |
| Layer                                                                              | Treaty ID                                                    | * Occurrence Limit     | Loss                         | Retention | Aggregate Limit | Retention | Reset Date | Applies to Areas | Applies to Events | Status       | % Placed | Coins |
| 1 1                                                                                | D1159591                                                     | 4                      | No                           |           |                 |           |            | United States    | All               | Submitted    | 100%     |       |
| 2 1                                                                                | D9797138                                                     | 2                      |                              |           |                 |           |            | History Contra   | AU                | Coloritation | 100%     |       |

Figure 1. Occurrence and aggregate insurance terms

The occurrence and aggregate terms are applied in the following order:

| # | Terms                             | Definition                                                                                                    |
|---|-----------------------------------|----------------------------------------------------------------------------------------------------|
| 1 | Occurrence Retention<br>(Occ Ret) | For an event resulting in a company loss, the<br>occurrence retention term is applied first.<br>If the company loss is less than or equal to<br>the occurrence retention term, all the loss<br>is retained and none of the remaining terms<br>are considered. |
| 2 | Occurrence Limit (Occ<br>Limit)   | If the loss exceeds the retention,<br>Touchstone Re determines the eligible<br>contract loss for that event by applying the<br>occurrence limit term. Any loss exceeding<br>the limit is not considered eligible and is<br>retained.                          |

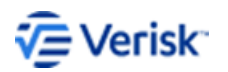

| # | Terms                                         | Definition                                                                                                    |
|---|-----------------------------------------------|----------------------------------------------------------------------------------------------------|
| 3 | Aggregate Retention<br>(Agg Ret) <sup>1</sup> | Touchstone Re applies the aggregate<br>retention term to the eligible contract loss,<br>possibly reducing or eliminating the loss<br>altogether. The retention value is reduced<br>by the amount of eligible loss until it is<br>completely exhausted by a single event or<br>over multiple events. |
| 4 | Aggregate Limit (Agg<br>Limit) <sup>1</sup>   | After the application of the aggregate<br>retention term, any remaining eligible<br>contract loss results in an actual contract<br>loss provided the aggregate limit for the<br>year is not exceeded.                                                                                               |

#### Applies to areas and event filters

The **Applies to Areas** and **Applies to Events** allow you to apply filters to your Touchstone Re programs.

| Program: ProgramAB                                    | 2                       |           |           |                                    |           |            |                  |                   |           |  |  |
|-------------------------------------------------------|-------------------------|-----------|-----------|------------------------------------|-----------|------------|------------------|-------------------|-----------|--|--|
| Program Details                                       |                         |           |           |                                    |           |            |                  |                   |           |  |  |
| Program Type: Inception Date: Expiration Date:        |                         |           | Date:     | Modified:                          |           |            |                  |                   |           |  |  |
| Aggregate Excess of Loss                              | 01/01/2019 -            | 12/31/201 | 19 🔻      | ▼ 5/3/2019 by air-worldwide\i52107 |           |            |                  |                   |           |  |  |
| Currency Rate Table: Save Terms in: Display Terms in: |                         |           | ms in:    | Units:                             |           |            |                  |                   |           |  |  |
| AIR Default 🔻                                         | US Dollar 🔹             | US Dollar | •         | ▼ Ones ▼                           |           |            |                  |                   |           |  |  |
| Layers Program Options                                | Relationships EP Adjust | ments     |           |                                    |           |            |                  |                   |           |  |  |
| Terms                                                 |                         |           |           |                                    |           |            |                  |                   |           |  |  |
|                                                       |                         |           |           |                                    |           |            |                  | 1                 |           |  |  |
| Layer Treaty ID                                       | * Occurrence Limit      | Loss      | Retention | Aggregate Limit                    | Retention | Reset Date | Applies to Areas | Applies to Events | Status    |  |  |
| 1 ID1159591                                           | 4                       | No        |           |                                    |           |            | United States    | All               | Submitted |  |  |
| 2 100707120                                           | 2                       |           |           |                                    |           |            |                  |                   |           |  |  |

#### Figure 2. Applies to filters

The **Applies to Areas** dialog box allows you to restrict your program to a specific geographical area and, with pro rata treaties such as quota shares, to specify the ceded percentage on a country, area or subarea basis.

<sup>&</sup>lt;sup>1</sup> Aggregate terms are not available in Catastrophe Excess of Loss programs. However, you can control the aggregate limit by specifying the number of reinstatements on the layer in the *Reinstate* field. For example, a reinstatement factor of 0 would result in an aggregate limit equal to the occurrence limit.

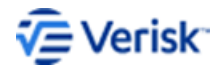

| The layer will only | reas<br>y apply to selected area | 5.        |                                                                                                    |     |            |       |               |                             |    |     | ×   |
|---------------------|----------------------------------|-----------|----------------------------------------------------------------------------------------------------|-----|------------|-------|---------------|-----------------------------|----|-----|-----|
| Global Region       | North America                    | •         | State                                                                                                    |     |            |       |               | Preview:<br>A North America |    |     | Î   |
| Country: •          | tes                              |           | State Alabama Alabama Alaska Arizona Arkansas California Colorado Connecticut Delaware Dist of Columbia Florida Georgia Hawaii Idaho Illinois Indiana Iowa Kansas Kentucky Louisiana Maine Maryland Massachusetts |     |            |       |               | United State                | 5  |     |     |
| <                   |                                  |           | Michigan S                                                                                                    | /   |            |       | >             |                             |    |     |     |
| Use this area       | definition for all layers i      | in this I | program.                                                                                                    | Set | As Default | Name: | United States |                             | ОК | Can | cel |

Figure 3. Applies to areas

The ceded percentage determines the proportion of Company Loss assumed by the reinsurance treaty for that geographic area. The **Applies to Events** filter allows you to filter out events not meeting a user-specified criteria or rule. A variety of parameters are supported for earthquake and hurricane events on the **Rules** tab including:

| EQ Depth       | <ul> <li>HU Max Landfall<br/>Windspeed</li> </ul>                                                             | HU Landfall Angle                              |
|----------------|----------------------------------------------------------------------------------------------------|------------------------------------------------|
| EQ Epicenter   | HU Central Pressure                                                                                           | HU Landfall Criteria                           |
| • EQ Magnitude | <ul> <li>HU Carvill Hurricane<br/>Index SM (CME<br/>Hurricane Index)</li> <li>HU Landfall Criteria</li> </ul> | <ul> <li>HU Radius of Max<br/>Winds</li> </ul> |

Additionally, you can specify a geographic filter based on the epicenter or landfall location of the event. You can filter by a latitude/longitude polygon on the location by *Latitude/Longitude* tab or by specifying an area name, similar to the Applies to Areas filter, on the location *By Area* tab.

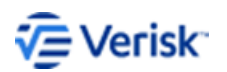

| 🚺 Applies To Event   | s        |                                      |            |               |            |                                       | - 🗆               | ×         |                           |    |        |
|----------------------|----------|--------------------------------------|------------|---------------|------------|---------------------------------------|-------------------|-----------|---------------------------|----|--------|
| Events which pass an | y of the | e filters will be applied to the lay | yer.       |               |            |                                       |                   |           |                           |    |        |
| 🗘 🏛                  | Name     | Event Filter 1                       |            | Events mu     | ist match  | h all rules to pass this filter       |                   |           |                           |    |        |
| Event Filters        | Rule     | Geography                            |            |               |            |                                       |                   |           |                           |    |        |
| A Event Filter 1     |          |                                      |            |               |            |                                       | •                 | ŵ         |                           |    |        |
|                      |          | Parameter                            |            | Conditio      | n          | Value 1                               | Value 2           |           |                           |    |        |
|                      | •        | 0                                    | -          |               | -          |                                       |                   |           |                           |    |        |
|                      |          |                                      |            |               |            |                                       |                   |           |                           |    |        |
|                      |          |                                      | 🗽 Appli    | es To Event   | ts         |                                       |                   |           |                           |    |        |
|                      |          |                                      | Events whi | ich pass an   | y of the j | filters will be applied to the layer. |                   |           |                           |    |        |
|                      |          |                                      | 0          | ) m           | Name:      | Event Filter 1                        | Events must r     | natch all | rules to pass this filter |    |        |
|                      |          |                                      | Event Filt | ers           | Rules      | Geography                             |                   |           |                           |    |        |
|                      |          |                                      | 🛕 Event    | Filter 1      | 🖲 By I     | Latitude/Longitude 🔘 By Area 🛛 🛛      | Only the selected | type of g | eography will be applied. |    |        |
|                      |          |                                      |            |               | Please     | enter at least three locations        |                   |           |                           |    | ₩ .    |
|                      |          |                                      |            |               |            | Latitud                               | e Lo              | ngitude   |                           |    |        |
|                      |          |                                      |            |               | ÷          |                                       |                   |           |                           |    |        |
|                      |          |                                      |            |               |            |                                       |                   |           |                           |    |        |
|                      |          |                                      |            |               |            |                                       |                   |           |                           |    |        |
|                      |          |                                      |            |               |            |                                       |                   |           |                           |    |        |
| Use this filter defi | inition  | for all lavers in this program.      |            |               |            |                                       |                   |           |                           |    |        |
|                      |          | ·····                                |            |               |            |                                       |                   |           |                           |    |        |
|                      |          |                                      |            |               |            |                                       |                   |           |                           |    |        |
|                      |          |                                      |            |               |            |                                       |                   |           |                           |    |        |
|                      |          |                                      |            |               |            |                                       |                   |           |                           |    |        |
|                      |          |                                      |            |               |            |                                       |                   |           |                           |    |        |
|                      |          |                                      |            |               |            |                                       |                   |           |                           |    |        |
|                      |          |                                      |            |               |            |                                       |                   |           |                           |    |        |
|                      |          |                                      |            |               |            |                                       |                   |           |                           |    |        |
|                      |          |                                      | Use th     | is filter def | inition fo | or all layers in this program.        |                   |           |                           | ОК | Cancel |

Figure 4. Event filter tabs

Events not meeting the criteria established in the in the event filter are not considered in the analysis.

### Percent placed, coinsurance and participation percentages

Percent Placed is the percentage of the treaty that has been placed with reinsurers.

If the treaty is not fully placed, then the insurer does not have coverage for that portion of the treaty and will absorb that portion of the losses as retained loss. Percent placed is not part of the reinsurance contract loss calculation. It does not affect 100%, Gross or Net participation contract loss. It is applied to determine the net retained loss only. Net retained loss = company loss – inuring program loss - (100% contract loss \* % placed)

Insurer's Coinsurance is the portion of the losses to the layer that are retained by the cedant. If coinsurance is 10%, then the 10% of the layer loss is retained by the cedant and 90% is available to the reinsurer.

Gross participation, net participation, participation 3 and participation 4 fields can be used to reflect the individual reinsurer's share of each treaty. Therefore, a reinsurer that assumes 20% of a reinsurance contract would enter 20% in the gross participation field. The Net field allows them to reflect a different level of participation if a portion of their gross participation is being retroceded to another company. Participation 3 and 4 are optional user-defined participation percentages which allows the user to specify even more levels of retrocession.

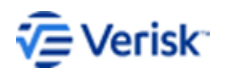

The 100% contract loss is unaffected by these terms; rather, your actual share of the contract loss is determined by scaling down the 100% contract loss by the gross, net participation, participation 3 or participation 4 rates. Each level of participation – 100%, gross, net, 3 and 4 – can be viewed on the Analysis pane.

|            |          |                          |                        |                      | 1                  |                    |
|------------|----------|--------------------------|------------------------|----------------------|--------------------|--------------------|
| tus        | % Placed | Insurer's<br>Coinsurance | Gross<br>Participation | Net<br>Participation | Participation<br>3 | Participation<br>4 |
| mitted 🔹 🔻 | 100.00   | 0.00                     | 0.00000                | 0.00000              | 0.00000            | 0.0000             |

Figure 5. Coinsurance and participation percentages

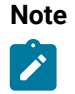

The insurer's coinsurance field is enabled only for layered treaty structures, such as catastrophe excess of loss, aggregate excess of loss and per risk.

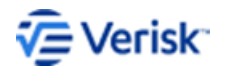

# **3** Create a catastrophe excess of loss program

A catastrophe excess of loss reinsurance program, indemnifies the ceding company for that portion of the loss that exceeds the limit of its own retention per event.

To create a three-layered catastrophe excess of loss program with 1 reinstatement and 95% coinsurance (insurer co-participating on 5% of each layer) with the following layer limits and retentions:

- Layer 1 \$50 million per occurrence limit in excess of \$50 million per occurrence retention
- Layer 2 \$75 million per occurrence limit in excess of \$100 million per occurrence retention
- Layer 3 \$100 million per occurrence limit in excess of \$175 million per occurrence retention

#### Procedure:

- 1. Select Companies > [Company] > Programs > 0
- 2. Select Catastrophe Excess of Loss from the Add Program Type dialog box then click OK.
- 3. Enter a unique name into the Program Name on the Terms tab.
- 4. Click Add Layer twice to create two new rows, one for the second layer in the program and one for the third.
- 5. Enter the program terms specified in the example above for each of the layers.
- 6. Click Save to store the newly created program.

| Lay | ers Prog | ram Options Re | lationships EP Adjust | ments         |                         |                    |                        |                          |                  |                   |           |          |                          |
|-----|----------|----------------|-----------------------|---------------|-------------------------|--------------------|------------------------|--------------------------|------------------|-------------------|-----------|----------|--------------------------|
| Ter | ms       |                |                       |               |                         |                    |                        |                          |                  |                   |           |          |                          |
|     | Laye     | Treaty ID *    | Occurrence Limit      | Match<br>Loss | Occurrence<br>Retention | Aggregate<br>Limit | Aggregate<br>Retention | Multi-Year<br>Reset Date | Applies to Areas | Applies to Events | Status    | % Placed | Insurer's<br>Coinsurance |
|     | 1        | ID11595914     | 50,000                | No            | 50,000                  |                    |                        |                          | United States    | All               | Submitted | 100%     | 95%                      |
|     | 2        | ID97971382     | 75,000                | No            | 100,000                 |                    |                        |                          | United States    | All               | Submitted | 100%     | 95%                      |
| •   | 3        | ID82265648     | 100,000               | No            | 175,000                 |                    |                        |                          | United States    | All               | Submitted | 100%     | 95%                      |

Figure 6. Layer terms

#### **Contract loss examples**

Use the program terms described in the previous topic to produce the contract losses for the company ground-up losses.

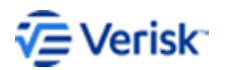

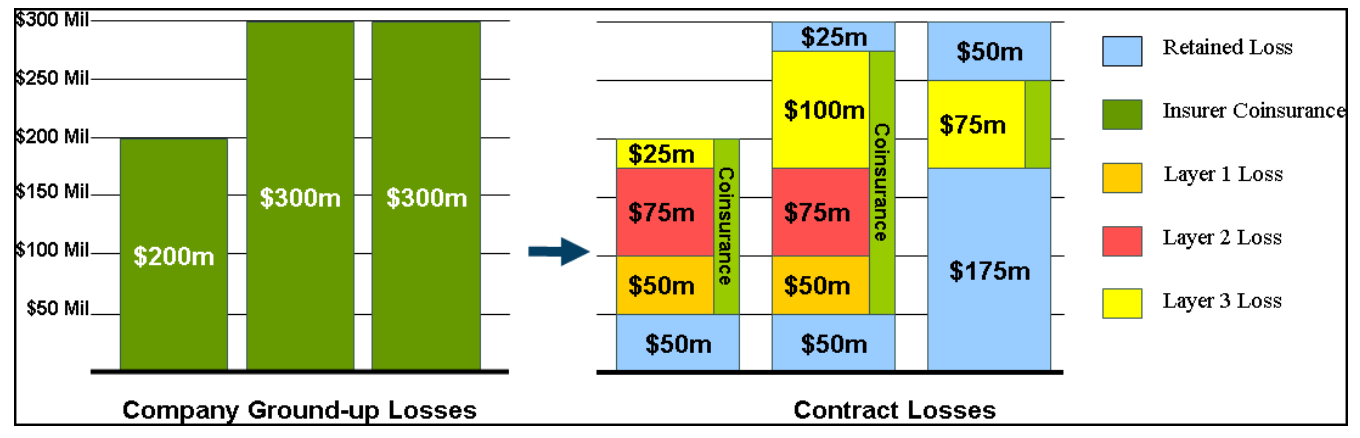

Figure 7. XOL contract losses

- Event 1: Contract loss of \$142.5 M
  - Layer 1- The first \$50 million is retained via the Layer 1 occurrence retention term, leaving \$150 million in loss, only \$50 million of which is eligible Layer 1 loss. The coinsurer absorbs 5% of the \$50 million, leaving \$47.5 million in losses.
  - *Layer 2* \$75 million of the loss above the \$100 million layer retention is eligible Layer 2 loss. The coinsurer absorbs 5% of the \$75 million, leaving \$71.25 million in losses.
  - *Layer 3* \$25 million of the loss above the \$175 million layer retention is eligible Layer 3 loss. The coinsurer absorbs 5% of the \$25 million, leaving \$23.75 million in losses.
- Event 2: Contract loss of \$213.75 M
  - Layer 1 Layer 1 uses its first and only reinstatement. The first \$50 million is retained via the Layer 1 occurrence retention term, leaving \$250 million in loss, only \$50 million of which is eligible Layer 1 loss. The coinsurer absorbs 5% of the \$50 million, leaving \$47.5 million in losses.
  - Layer 2- Layer 2 uses its first and only reinstatement. \$75 million of the loss above the \$100 million layer retention is eligible Layer 2 loss. The coinsurer absorbs 5% of the \$75 million, leaving \$71.25 million in losses.
  - Layer 3- Because this layer has 1 reinstatement, \$100 million of the loss above the \$175 million layer retention is eligible Layer 3 loss. The coinsurer absorbs 5% of the \$100 million, leaving \$95 million in losses. The amount above this is retained by the insurer.
- Event 3: Contract loss of \$71.25 M
  - Layer 1 Layer 1 has exhausted its reinstatement. No contract loss.
  - Layer 2 Layer 2 has exhausted its reinstatement. No contract loss.
  - Layer 3 Of the \$100 million of the loss above the \$175 million layer retention, only \$75 million is eligible under the contract. The layer limit was reinstated by event 2, leaving only a \$75 million of unused limit. The amount above this is retained by the insurer. The coinsurer absorbs 5% of the \$75 million, leaving \$71.25 million in losses.

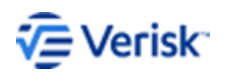

### **4** Create quota share program

In a quota share contract, a defined percentage of company losses is ceded to the reinsurer on a proportional basis.

To create 20% a quota share program with \$20 million occurrence limit and a \$50 million aggregate limit:

#### Procedure:

- 1. Select Companies > [Company] > Programs > 3
- 2. Select Quota Share from the Add Program Type dialog box then click OK.
- 3. Enter a unique name into the Program Name on the Terms tab.
- 4. Enter the following program terms:
  - Occ Limit: \$20 million
  - Agg Limit: \$50 million

|   | Laye | rs Prog | ram Options Rel | ationships EP Adjustm | ients         |                         |                    |                        |                          |                               |               |
|---|------|---------|-----------------|-----------------------|---------------|-------------------------|--------------------|------------------------|--------------------------|-------------------------------|---------------|
|   | Tern | 15      |                 |                       |               |                         |                    |                        |                          |                               |               |
| ľ |      | Laye    | Treaty ID *     | Occurrence Limit      | Match<br>Loss | Occurrence<br>Retention | Aggregate<br>Limit | Aggregate<br>Retention | Multi-Year<br>Reset Date | Applies to Areas & Cedeo<br>% | Applies to Ev |
|   | •    | 1       | ID34755984      | 20,000                | No            | 50,000                  |                    |                        |                          | United States 1               | All O         |

#### Figure 8. Quota share program terms

- 5. Click *J* corresponding to the Applies to Areas column to open the Applies to Areas dialog box.
- 6. Enter 20% in the Ceded % column for the U.S.
- 7. Click **OK** when you are finished.

| Applies to Areas & Ceded<br>% | 🚂 Applies To Areas                     |                                                                                                    | – 🗆 X                          |
|-------------------------------|----------------------------------------|----------------------------------------------------------------------------------------------------|--------------------------------|
| United States 100             | Global Region North America Country: * | ▼<br>State                                                                                                    | Preview with Ceded Percentage: |
|                               | Canada U United States                 | Alabama Alabama Ala<br>Alabama Alabama Alabama Alabama Alabama Alabama Alabama Alabama Alabama Alabama Alabama Alabama Alabama Alabama A<br>Alabama Alabama Alabama Alabama Alabama Alabama Alabama Alabama Alabama Alabama Alabama Alabama Alabama Alabama A<br>Alabam |                                |
|                               |                                        | Set As Default Name: United States                                                                                                    | OK Cancel                      |

Figure 9. Applies to areas

8. Click Save to store the newly created program.

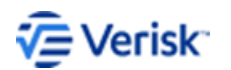

#### Quota share program loss example

Use the program terms described in the previous topic to produce the contract losses for the company ground-up losses.

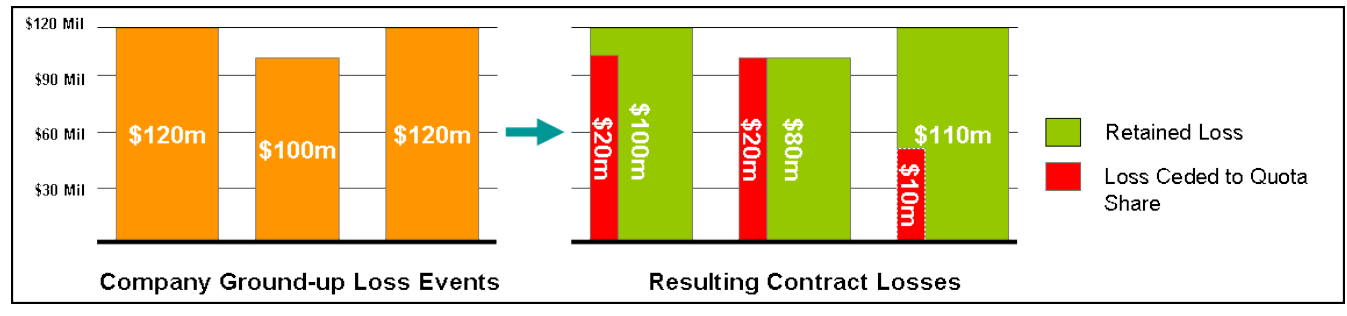

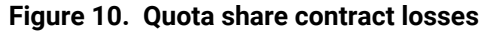

• Event 1: Contract loss of \$20 M

20% of the \$120 million company loss capped at the occurrence limit (\$20 million).

• Event 2: Contract loss of \$20 M

20% of the \$100 million company loss capped at the occurrence limit (\$20 million). After this event, \$10m of annual aggregate limit remains.

• Event 3: Contract loss of \$10 M

20% of the \$120 million company loss capped at the occurrence limit results in \$20 million of eligible loss under the per occurrence terms. The amount paid as contract loss is reduced to \$10 million due to the annual aggregate limit of \$50 million.

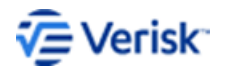

### **5** Create a drop-down cover

Drop-down contracts allow insurers to lower retention for subsequent events occurring in a contract period after an initial occurrence or aggregate limit has been reached.

To create a drop-down cover contract in which the retention drops from \$60 million to \$30 million on the exhaustion of a layer:

#### Procedure:

- 1. Select Companies > [Company] > Programs > 3
- 2. Select Catastrophe Excess of Loss from the Add Program Type dialog box then click OK.
- 3. Enter a unique name into the Program Name on the Terms pane.
- 4. Enter the following program terms for Layer 1: Occ Limit: \$30 million
  - Occ Limit: \$30 million
  - Occ Ret: \$60 million

|   | Term | ы     |             |                  |               |                         |                  |                   |                |
|---|------|-------|-------------|------------------|---------------|-------------------------|------------------|-------------------|----------------|
|   |      | Layer | Treaty ID • | Occurrence Limit | Match<br>Loss | Occurrence<br>Retention | Applies to Areas | Applies to Events | Reinstatements |
| ) | •    | 1     | ID83812609  | 30,000           | No            | 60,000                  | United States    | All               | 0              |

Figure 11. Layer 1 program terms

- 5. Click Add Step-Layer a to create a drop-down layer that will be activated after Layer 1 is exhausted.
- 6. Enter the following program terms for the new step-layer:
  - Occ Limit: \$30 million
  - Occ Ret: \$30 million

| La<br>Ter | rers Progr | am Options Rela | tionships EP Adjustment |               |                         |                  |                   |                |
|-----------|------------|-----------------|-------------------------|---------------|-------------------------|------------------|-------------------|----------------|
| Γ         | Layer      | Treaty ID *     | Occurrence Limit        | Match<br>Loss | Occurrence<br>Retention | Applies to Areas | Applies to Events | Reinstatements |
|           | 1          | ID83812609      | 30,000                  | No            | 60,000                  | United States    | All               | 0              |
| •         | >> 1.1     | ID11312257      | 30,000                  | No            | 30,000                  | United States    | All               | 0              |

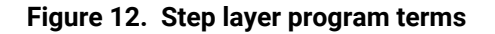

#### Drop-down program loss example

Use the program terms described in the previous topic to produce contract losses for the company ground-up losses.

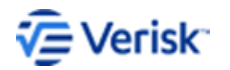

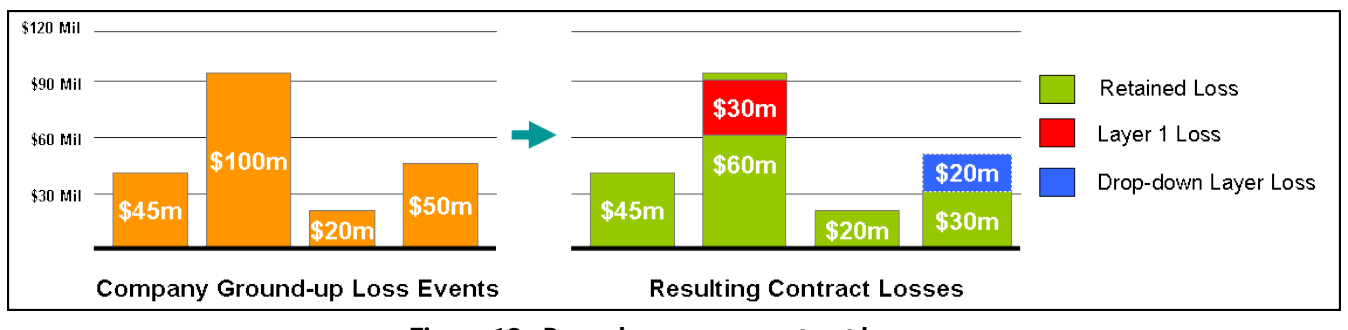

Figure 13. Drop-down cover contract losses

• Event 1: No contract loss

The loss falls below the occurrence retention of the primary layer (\$60 million).

• Event 2: Contract loss of \$30 M

The first \$60 million is retained via the occurrence retention term. The next \$30 million of loss is eligible contract loss and, as there are no aggregate terms, the full amount is paid as a contract loss. The primary layer is exhausted.

• Event 3: No contract loss

This loss falls below the occurrence retention of the step-layer (\$30 million).

• Event 4: Contract loss of \$20 M

The first \$30 million is retained via the occurrence retention. The next \$20 million is eligible contract loss and, as there are no aggregate terms, the full amount is paid as a contract loss.

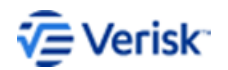

### **6** Create industry loss warranties

Industry Loss Warranties (ILWs) are based on the level of industry-insured loss incurred for a particular event. ILWs can cover a single peril, such as hurricane, or multiple perils.

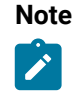

You can also apply parameter-based criteria, such as the location of hurricane landfall or earthquake epicenter, to Industry Loss Warranties.

To create a Florida-only \$10 billion Industry Loss Warranty with a \$5 million payment: **Procedure:** 

- 1. Create a new company to serve as a proxy for the industry exposure in Florida.
- 2. In the Exposures pane, double-click on United States to open exposure detail.
- 3. Click the Market Shares % pane.
- 4. Select Wind from the Peril drop-down menu.
- 5. Select User specified from the Market Share Calculation drop-down menu.

| TouchstoneRe ®                           |     |                                       |                           |                            |                  |              | - a ×                                                                                                    |
|------------------------------------------|-----|---------------------------------------|---------------------------|----------------------------|------------------|--------------|----------------------------------------------------------------------------------------------------|
| TOUCHSTONE                               | e m | sort <u>Exp</u> ort Tools a           | Admin Help                |                            |                  |              | 🖽 🛔 🚱                                                                                                    |
| Home Elin_FL ×                           |     |                                       |                           |                            |                  |              |                                                                                                    |
|                                          | <   | Exposure Set: IE_In_FI Exposu         | re i                      |                            |                  |              | Display Currency: US Dollar v AIR Default v Ones v                                                                                                    |
| Company Data All Exposure Sets P Recent  |     | Exposure Filters: Vear: 2018          | • Peril: Wind             | • = SH                     | ow only rows wit | n data       | 💽 📰 🧰                                                                                                    |
| All Company Loss Sets                    |     | All Countries > United States         |                           | _                          |                  |              |                                                                                                    |
| <ul> <li>Recent</li> <li>None</li> </ul> |     | Sums Insured Risks Premiums R         | ates Payroll Market Sh    | res                        |                  |              |                                                                                                    |
|                                          |     | State                                 | Total Resi                | ential Mobile Homes        | Commercial       | Auto         | Market Share Calculation                                                                                                    |
| T Programs                               | ~   | UNITED STATES                         |                           |                            |                  |              | Uver specified                                                                                                    |
| Results                                  | ~   | Alabama                               |                           |                            |                  |              | Based on Sums Insured     Based on Sums Insured                                                                                                    |
| _                                        |     | Alaska                                |                           |                            |                  |              | Based on Premium                                                                                                    |
|                                          |     | Arizona                               |                           |                            |                  |              | Based on Payroll                                                                                                    |
|                                          |     | Arkansas                              |                           |                            |                  |              | <ul> <li>based on Loss Market Smarket</li> </ul>                                                                                                    |
|                                          |     | California                            |                           |                            |                  |              |                                                                                                    |
|                                          |     | Colorado                              |                           |                            |                  |              |                                                                                                    |
|                                          |     | Connecticut                           |                           |                            |                  |              |                                                                                                    |
|                                          |     | Delaware                              |                           |                            |                  |              |                                                                                                    |
|                                          |     | Dist of Columbia                      |                           |                            |                  |              |                                                                                                    |
|                                          |     | Florida                               |                           |                            |                  |              |                                                                                                    |
|                                          |     | Georgia                               |                           |                            |                  |              |                                                                                                    |
|                                          |     | Hawaii                                |                           |                            |                  |              |                                                                                                    |
|                                          |     | Idaho                                 |                           |                            |                  |              |                                                                                                    |
|                                          |     | Illinois                              |                           |                            |                  |              |                                                                                                    |
|                                          |     | Indiana                               |                           |                            |                  |              |                                                                                                    |
|                                          |     | lowa                                  |                           |                            |                  |              |                                                                                                    |
|                                          |     | Kansas                                |                           |                            |                  |              |                                                                                                    |
|                                          |     | Kentucky                              |                           |                            |                  |              |                                                                                                    |
|                                          |     | Louisiana                             |                           |                            |                  |              |                                                                                                    |
|                                          |     | Maine                                 |                           |                            |                  |              |                                                                                                    |
|                                          |     | Mar                                   |                           |                            |                  |              | line and a second second second second second second second second second second second second second second s                                                                                                    |
|                                          |     | Vop Bohood                            | Detino<br>1000km Sharehal | Tayo                       |                  | 1            | Property Parties Parties P<br>Parties Parties Parties Parties Parties Parties Parties Parties Parties Parties Parties Parties Parties Parties P<br>Parties Parties Parties Parties Parties Parties Parties Parties Parties Parties Parties Parties Parties Parties P<br>Parties |
|                                          |     | Sources: Esri, HERE, Garmin, USGS, In | termap, INCREMENT P. NE   | Can, Esri Japan, METI, Esi | China (Hong Ko   | ng), Esri Ko | rea, Erri (Thailand), NGCC, (c) OpenStreetMap contributors, and the GIS User Community                                                                                                    |

Figure 14. User specified market shares

- 6. Set the market shares for each of the lines of business in Florida to 100%.
  - We assume a 100% insurance take-up rate for wind in the U.S.
  - For some countries and perils where not all properties are insured for a peril, industry exposure would be represented in Touchstone Re by entering market shares of less than 100%.

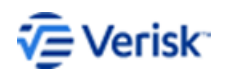

| Data  |                              |             |             |              |            |          |   |
|-------|------------------------------|-------------|-------------|--------------|------------|----------|---|
| All C | ountries > United States     |             |             |              |            |          |   |
| Sums  | Insured Risks Premiums Rates | Payroll Mar | ket Shares  |              |            |          |   |
|       | State                        | Total       | Residential | Mobile Homes | Commercial | Auto     | ^ |
|       | UNITED STATES                |             |             |              |            |          |   |
|       | California                   |             |             |              |            |          |   |
|       | Colorado                     |             |             |              |            |          |   |
|       | Connecticut                  |             |             |              |            |          |   |
|       | Delaware                     |             |             |              |            |          |   |
|       | Dist of Columbia             |             |             |              |            |          |   |
|       | Florida                      |             | 100.0000    | 100.0000     | 100.0000   | 100.0000 |   |
|       | Georgia                      |             |             |              |            |          |   |

Figure 15. Florida market shares

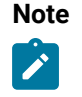

To include other countries, states or counties in the Industry Loss Warranty, enter industry exposure for that region as User Specified market shares. Verisk has posted recommended industry insurance take-up rates for all modeled perils and regions on the Client Portal

- 7. Click Save to save your changes.
- 8. Click Close to return to the Company Detail pane.
- 9. From the Companies pane, select the Programs pane and then click Add.
- 10. Select Industry Loss Warranty from the Add Program Type dialog box and then click OK.
- 11. Enter a unique name into the Program Name on the Terms pane.
- 12. Enter the following:
  - Exposure Set: Use Specified Mkt Shrs
  - **Use**: Specified Market Shares
  - Year: Latest

| Program: \$108 ILW         |                              |             |                  |                               |          |              |      |
|----------------------------|------------------------------|-------------|------------------|-------------------------------|----------|--------------|------|
| Program Details            |                              |             |                  |                               |          | 111          |      |
| Program Type:              | Inception Date:              | Expiratio   | on Date:         | Modified:                     |          | N-4          |      |
| Catastrophe Excess of Loss | 01/01/2018                   | 12/31/      | 2018             | 12/26/2018                    |          | Nun Analysis | Save |
| Currency Rate Table:       | Save Terms in:               | Display '   | Terms in:        | Units:                        |          |              |      |
| AIR Default 🔹              | US Dollar                    | US Doll     | lar v            | <ul> <li>Thousands</li> </ul> | •        |              |      |
| 4                          |                              |             |                  |                               |          | P.           |      |
| Layers Program Options     | Relationships                |             |                  |                               |          |              |      |
| Define Target:             |                              |             |                  |                               |          |              | *    |
| Before running an analysis | , you must select a target f | or your pro | ogram or associe | ite a source program          | with it. |              |      |
| Company Loss Set: 1        | None -                       |             | ,                |                               |          |              |      |
| Exposure Set: F            | Florida Industry Market 🔹    |             |                  | ר                             |          |              |      |
| Use: 5                     | Specified Market Shares 🔻    | Year:       | Latest 🔹         |                               |          |              |      |
| Loss Modification Factor   | 1.000000                     |             |                  |                               |          |              |      |

Figure 16. ILW program terms

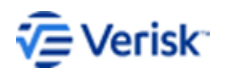

- 13. To consider losses in Florida,
  - Scroll down to the Triggers section.
  - Enter a Company Loss Minimum of \$10 billion.

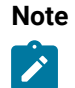

Use Company Loss Minimum to consider losses in locations where the company has exposure. Use Industry Loss Minimum to consider losses for the entire U.S. and Caribbean for determining whether the trigger condition was met.

| Triggers            |   |                        |                       |               |
|---------------------|---|------------------------|-----------------------|---------------|
| Starting Event #: * | 1 | Industry Loss Minimum: | Company Loss Minimum: | 10,000,000.00 |
|                     |   | Industry Loss Maximum: | Company Loss Maximum: |               |

#### Figure 17. Company loss minimum

**14.** Click **Save** to store the newly created program.

#### Industry loss warranties program loss example

Use the program terms and triggers described in the previous topic to produce the Florida losses for the industry losses.

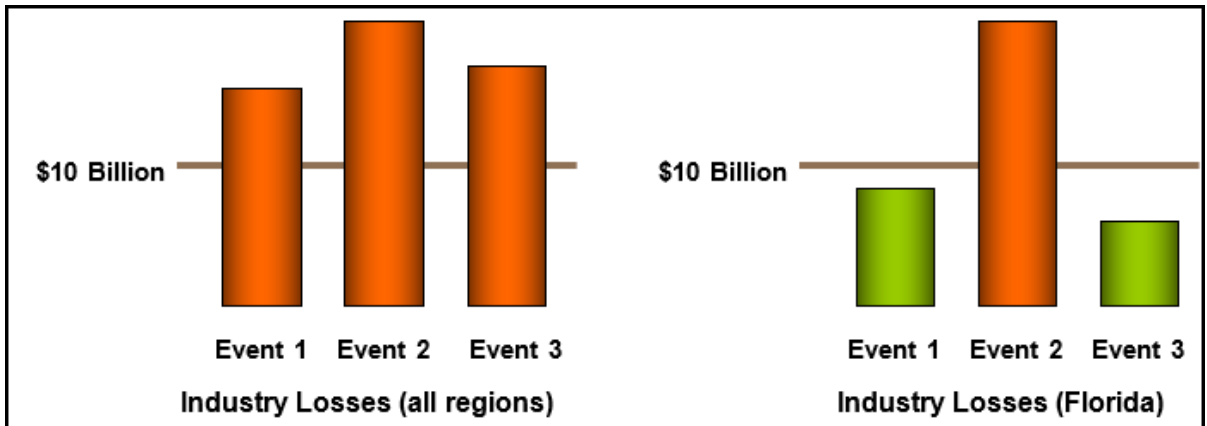

Figure 18. Industry losses in Florida

All three events in exceed \$10 billion in industry losses. Only Event 2, however, exceeds \$10 billion in losses in Florida. Therefore, the program created in the previous section would only pay out the full \$5 million (Occ Limit) on Event 2, which meets the Company Loss Minimum of \$10 billion in Florida losses.

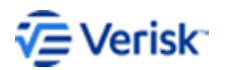

### **7** Parameter-based industry loss warranties

Parameter-based ILWs are based on certain physical event parameters such as the location of hurricane landfall or epicenter and the intensity of the event.

Industry Loss Warranties (ILWs) can cover a single peril, such as hurricane, or multiple perils. Available parameters in Touchstone Re include:

- EQ Depth: Earthquake focal depth in kilometers.
- EQ Epicenter: Earthquake epicenter, where Inside refers to all earthquakes that occur within a country's border and Outside refers to all earthquakes that occur offshore or in a neighboring country.
- EQ Mw: Earthquake moment magnitude.
- HU Carvill Hurricane IndexSM: Carvill Hurricane Index (CME Hurricane Index) value, a continuous value which incorporates factors such as sustained wind speed and the radius of hurricane force winds to determine the potential for damage caused by the storm. For U.S. landfalling hurricanes only.
- HU Central Pressure: Hurricane central pressure at landfall in millibars.
- HU Max Landfall Windspeed: Maximum hurricane wind speed at landfall in miles per hour
- HU Forward Speed: Hurricane forward speed.
- HU Landfall Angle: Hurricane landfall angle measured in degrees from North.
- HU Landfall Criteria: Events which make at least one landfall (Landfall) or none (Bypass)
- HU Radius of Max Winds: Radius of maximum winds.

#### Create parameter-based ILW

Steps to create a sample parameter-based ILW.

To create a \$15 billion Industry Loss Warranty for earthquake events of magnitude 7.0 or greater with an epicenter in the seven state New Madrid region with a \$5 million contract payment:

- 1. Download a current UNICEDE<sup>®</sup>/2 take-up import rate file.
- **2.** Import the take-up rate file.
- 3. Create a program.

#### Download UNICEDE/2 take-up rate import file

First step to create a parameter-based ILW.

For information on UNICEDE/2 files refer to <u>www.unicede.com</u>.

#### Procedure:

- 1. Open a browser window and go to Client Portal (<u>www.air-worldwide.com</u>/Support-and-Training/Client-Portal/).
- 2. Locate the most recent UNICEDE/2 Take-Up Rate Import posting, then double-click to open it.
- Download the zip file(s) associated with the posting per the instructions. This UNICEDE/2 file simplifies the process of entering industry-insured exposures as User Specified market shares.

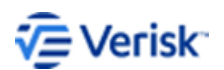

#### Import the take-up rate file

Second step to create a parameter-based ILW.

Import the file(s) you downloaded in the previous section.

#### Procedure:

- 1. Create a new company to serve as a proxy for the industry exposure in the U.S.
- 2. With the company open in the Company Data pane, select **Import** and then select UNICEDE / 2 from the **Import Type** drop-down.

|                                                                                                    | Exposure Set: Para      | meter-Based ILW I | Exposure 1    | Displ       | av Currency: US D  | olar 🔻 A | R Default • 1 | Thousands |
|----------------------------------------------------------------------------------------------------|-------------------------|-------------------|---------------|-------------|--------------------|----------|---------------|-----------|
| Company Data<br>Il Exposure Sets<br>Recent                                                                                              | Exposure Filters: Year: | 2017              | • Peril: Wind | ← 🖾 Show of | nly rows with data |          | Import        | Save Del  |
| Parameter-Based ILW Expos.                                                                                                    | Country                 |                   | Sums          | Fisks       | Premiums           | Rates    | Payroll       | Market    |
| DUCHSTONE/?         Inport         Expost         Tools         Admin         Help           Parameter-Based × </td <td></td> <td></td> |                         |                   |               |             |                    |          |               |           |
| Programs 🍫                                                                                                    | Antigue and Berbuc      | la la             |               |             |                    |          |               | housands  |
| Results V                                                                                                    | ised X                  |                   |               |             |                    |          |               |           |
|                                                                                                    | Austria                 |                   |               |             |                    |          |               |           |
|                                                                                                    | Bahamas                 |                   |               |             |                    |          |               |           |
|                                                                                                    | Belgium                 |                   |               |             |                    |          |               |           |
|                                                                                                    | Belize                  |                   |               |             |                    |          |               |           |
|                                                                                                    | Bermuda                 |                   |               |             |                    |          |               |           |
|                                                                                                    | Bulgaria                |                   |               |             |                    |          |               |           |
|                                                                                                    | Canada                  |                   |               |             |                    |          |               |           |

Figure 19. Touchstone Re company data import

3. Click Browse to locate and select the take-up rate file.

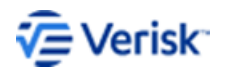

| IR ImportExpress     |               |                      |        |        |           |                     |       |      |     | ×     |
|----------------------|---------------|----------------------|--------|--------|-----------|---------------------|-------|------|-----|-------|
|                      | Import Type:  | UNICEDE®/2           |        |        | -         |                     |       |      |     | ?     |
|                      |               | Import data in the a | iggreg | ate Ul | NICEDE®   | 0/2 fo              | rmat. |      |     |       |
| Import Data Contact  |               |                      |        |        |           |                     |       |      |     |       |
| File Selection       |               |                      |        |        |           |                     |       |      |     |       |
| Input File: *        | \\public\unio | cede2\uni_U\$.txt    |        |        |           |                     |       |      |     | 5     |
| Source               |               |                      |        | Expo   | sure      | SI                  | NR    | PR   | PY  | MS    |
| Ceding Company:      | AII_LOB_5     |                      |        | Win    | d         | ✓                   |       |      |     | ✓     |
| Company ID:          | 1000          |                      |        | Eart   | hquake    | ✓                   |       |      | ~   |       |
| Currency:            | USD           |                      |        | Fire   | d         | <ul><li>✓</li></ul> |       |      |     | ✓     |
| Units:               | Ones          |                      |        | Terro  | orism     |                     |       |      |     |       |
| Data as of:          | 01/25/2016    |                      |        | MPC    | CI (Agri) |                     |       |      |     |       |
|                      |               |                      |        | Cro    | o Hail    |                     |       |      |     |       |
| Currency Rate Table: | AIR Default   |                      | •      | Pan    | demic     |                     |       |      |     |       |
| Destination          |               |                      |        |        |           |                     |       |      |     |       |
| Company: *           | Company B     |                      |        | -      |           |                     |       |      |     |       |
| Exposure Set Name: * | Exposure 3    |                      |        | -      | • Ov      | erwrit              | e ()  | Арре | end |       |
| Import into Year:    | 2018 👻        |                      |        |        |           |                     |       |      |     |       |
| Close after Import   |               |                      |        |        |           | Ver                 | ify   | Impo | ort | Close |

#### Figure 20. Import UNICEDE/2 take-up rates

- 4. Enable exposures from the Exposure table.
- 5. Enter a unique name in Exposure Set Name.
- 6. Click Import.
- 7. Click Yes to update the area totals for the exposure that were imported.
- 8. Click Close to return to the Company Data.

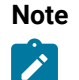

The U.S. take-up rate file allows you to capture all industry insured losses caused by earthquakes occurring in the New Madrid region, regardless of the state in which they are incurred.

#### Create a parameter-based ILW program

Final step to create a parameter-based ILW.

Download and import the UNICEDE/2 take-up rate import file before continung. **Procedure:** 

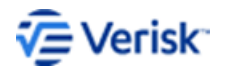

- 1. From the Company Data pane, select the Programs tab and then click -
- 2. Select Industry Loss Warranty from the Add Program Type dialog box then click OK.
- 3. Enter a unique program name in the **Program Name** on the **Terms** tab.
- **4.** Enter the following program terms:
  - Occ Limit: \$5 million
  - Reinstate: 1 (if applicable)

| Program: \$108 ILW                                               |                           |                |             |                            |    |                          |      |
|------------------------------------------------------------------|---------------------------|----------------|-------------|----------------------------|----|--------------------------|------|
| Program Details<br>Program Type:                                 | Inception Date:           | Expiration Da  | te:         | Modified:                  |    | <u>1</u>                 |      |
| Catastrophe Excess of Loss                                       | • 01/01/2018 •            | 12/31/2018     | •           | 12/26/2018                 |    | <sup>D</sup> un Analysis | Save |
| Currency Rate Table:                                             | Save Terms in:            | Display Terms  | ; in:       | Units:                     |    |                          |      |
| AIR Default 🔹                                                    | US Dollar 🔹               | US Dollar      | •           | Thousands                  | •  |                          |      |
| Layers Program Options Define Target: Before running an analysis | Relationships             | r your program | or associat | e a source program with it | t. |                          | *    |
| Company Loss Set:                                                | None 🔫                    | 1              |             |                            |    |                          |      |
| Exposure Set:                                                    | Florida Industry Market 🔹 |                |             |                            |    |                          |      |
| Use:                                                             | Specified Market Shares 👻 | Year: Lat      | est 🔹       |                            |    |                          |      |
| Loss Modification Factor                                         | 1.000000                  |                |             |                            |    |                          |      |

#### Figure 21. ILW program terms

- 5. Click  $\swarrow$  corresponding to the Applies to Events .
- 6. In the **Applies to Events** dialog box, click 🔂 to create a new filter and define which events should be considered.

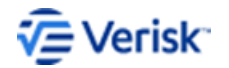

| Program:      | New Madrid    | EQ >= 7.0  |                    |           |          |              |                            |                 |       |          |            |                  |                 |          |      |      |       |
|---------------|---------------|------------|--------------------|-----------|----------|--------------|----------------------------|-----------------|-------|----------|------------|------------------|-----------------|----------|------|------|-------|
| Program       | Details       |            |                    |           |          |              |                            |                 |       |          |            |                  |                 |          |      |      |       |
| Program Type  |               | Inception  | n Date: Ex         | piration  | Date:    |              | Modified:                  |                 |       |          |            |                  |                 |          |      |      |       |
| Catastrophe E | xcess of Loss | 01/01/2    | .019 🔻 1           | 2/31/20   | 019      | •            | 5/6/2019 b                 | v air-worldwide | \i52' | 107      |            |                  |                 |          |      |      |       |
| Currency Rate | Table         | Save Tern  | nsin: Di           | isnlav Te | erms in  |              | Units                      | ,               |       |          |            |                  |                 |          |      |      |       |
| AIR Default   | •             | US Dolla   | n                  | IS Dollar |          | •            | Ones                       | •               |       |          |            |                  |                 |          |      |      |       |
|               | 0.1           | 0.00000    |                    | Jo Donai  |          |              | ones                       |                 |       |          |            |                  |                 |          |      |      |       |
| Layers Prog   | ram Options   | Relationsh | hips EP Adjustment | s         |          |              |                            |                 |       |          |            |                  |                 |          |      |      |       |
| Terms         |               |            |                    |           |          |              |                            |                 |       |          |            |                  |                 |          |      |      |       |
|               | _             |            |                    | Match     |          | C            | ccurrence                  |                 |       |          |            |                  |                 | -        |      |      |       |
| Layer         | Ireaty ID *   |            | Occurrence Limit   | Loss      | ;        |              | Retention                  | Applies to Are  | eas   |          | Applies    | to Events        | Reinstatements  | Status   |      |      | % Pla |
| D 1           | ID4207051     | 0          | 5,000.00           | No. Dc    | •        |              |                            | United States   |       |          | All        |                  | 1               | Submitte | d    | •    | 10    |
|               |               |            |                    |           |          |              |                            |                 |       |          |            | 1                |                 |          |      |      |       |
|               |               |            |                    |           |          |              |                            |                 |       |          |            | ↓ I              |                 |          |      |      |       |
|               |               |            | Applies To         | Events    |          |              |                            |                 |       |          |            | •                |                 |          | Г    |      | ×     |
|               |               |            | Ma Applies to      | · cvenes  |          |              |                            |                 |       |          |            |                  |                 |          |      |      | ~     |
|               |               |            | Events which p     | ass any o | of the j | filters will | be applied t               | to the layer.   |       |          |            |                  |                 |          |      |      |       |
|               |               |            | • t                |           | Name:    | Event F      | ilter 1                    |                 |       | Events n | nust match | h all rules to p | ass this filter |          |      |      |       |
|               |               |            | Event Filters      | ſ         | Pulor    | Geograp      | har                        |                 |       |          |            |                  |                 |          |      |      |       |
|               |               |            | Event Filte        | ar 1      | Rules    | deograp      | ily.                       |                 |       |          |            |                  |                 |          |      | ~    | -     |
|               |               |            | L'Unit inte        |           |          |              |                            |                 |       |          |            |                  |                 |          |      | U    | ш     |
|               |               |            |                    |           |          | Paramete     | (                          |                 | _     | Conditi  | on         | Value 1          |                 | Valu     | le 2 |      |       |
|               |               |            |                    |           | •        |              |                            |                 | •     |          | •          |                  |                 |          |      |      |       |
|               |               |            |                    |           |          | CAN-Bar      | ey Price                   |                 | ^     |          |            |                  |                 |          |      |      |       |
|               |               |            |                    |           |          | CAN-Bar      | ey Yield                   | ER ACTION       |       |          |            |                  |                 |          |      |      |       |
|               |               |            |                    |           |          | CAN MB       | UNSEEDED                   | FRACTION        |       |          |            |                  |                 |          |      |      |       |
|               |               |            |                    |           |          | China Mi     | PCI                        | -               |       |          |            |                  |                 |          |      |      |       |
|               |               |            |                    |           |          | EQ Depti     | 1 (km)                     |                 |       |          |            |                  |                 |          |      |      |       |
|               |               |            |                    |           |          | EQ Epice     | nter                       |                 |       |          |            |                  |                 |          |      |      |       |
|               |               |            |                    |           |          | EQ Mw        |                            |                 |       |          |            |                  |                 |          |      |      |       |
|               |               |            |                    |           |          | HU Carvi     | I Hurricane                | Index           |       |          |            |                  |                 |          |      |      |       |
|               |               |            |                    |           |          | HU Centr     | al Pressure                | (mb)            |       |          |            |                  |                 |          |      |      |       |
|               |               |            |                    |           |          | HU Forw      | ara speea (i<br>fall Anala | mpn)            |       |          |            |                  |                 |          |      |      |       |
|               |               |            |                    |           |          | HU Land      | fall Criteria              |                 |       |          |            |                  |                 |          |      |      |       |
|               |               |            |                    |           |          | HU Max       | Landfall Wir               | ndspeed (mph)   |       |          |            |                  |                 |          |      |      |       |
|               |               |            |                    |           |          | HU Radiu     | is of Max W                | /inds (miles)   |       |          |            |                  |                 |          |      |      |       |
|               |               |            |                    |           |          | US-Corn      | Price                      |                 |       |          |            |                  |                 |          |      |      |       |
|               |               |            |                    |           |          | HS-Com       | Viald                      |                 | .;    |          |            |                  |                 |          |      |      |       |
|               |               |            | 🔲 l la a abia dila |           |          |              | a ta Alata ana             |                 | _     |          |            |                  |                 |          |      |      |       |
|               |               |            | u ose triis fiit   | er derini | nion to  | n an iayei   | s in this pro              | igram.          |       |          |            |                  |                 | Ok       | ζ    | Canc | el    |
|               |               |            |                    |           |          |              |                            |                 |       |          |            |                  |                 |          |      |      |       |
|               |               |            |                    |           |          |              |                            |                 |       |          |            |                  |                 |          |      |      |       |

Figure 22. Add new filter

- 7. On the **Rules** tab, enter a name for the new filter at the top of the **Event Filter** dialog box and configure the following magnitude rule:
  - Parameter: EQ Mw
  - Condition: >=
  - Value 1: 7.0

| 🚺 Applies    | s To Event | s           |                                       |   |                   |                            |     | _       |   | × |
|--------------|------------|-------------|---------------------------------------|---|-------------------|----------------------------|-----|---------|---|---|
| Events which | h pass any | of the Name | filters will be applied to the layer. |   | Events must match | all rules to pass this fil | ter |         |   |   |
| Event Filter | rs         | Rule        | s Geography                           |   |                   |                            |     |         |   |   |
| New M        | ladrid EC  |             |                                       |   |                   |                            |     |         | O | ŵ |
|              |            |             | Parameter                             |   | Condition         | Value 1                    |     | Value 2 | 2 |   |
|              |            |             | EQ Mw                                 | • | >= •              | 7.0                        |     |         |   |   |

Figure 23. Earthquake magnitude rule

8. Click OK.

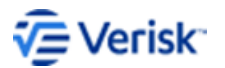

- 9. Select the **Geography** tab to set the location for the event.
- 10. Enable By Area from the Geography tab.
- 11. Select North America from the Regions drop-down menu.
- **12.** Select the name of country and state.

| 🚂 Applies To Even    | ts                                                               |     |                                                                                                    |                                       | _                                                                          |     | ×   |
|----------------------|------------------------------------------------------------------|-----|----------------------------------------------------------------------------------------------------|---------------------------------------|----------------------------------------------------------------------------|-----|-----|
| Events which pass an | ny of the filters will be applied to the lay                     | er. |                                                                                                    |                                       |                                                                            |     |     |
| <b>•</b> 🏛           | Name: Event Filter 1                                             |     | Events must match all rules                                                                                                    | to pass                               | this filter                                                                |     |     |
| Event Filters        | Rules Geography                                                  |     |                                                                                                    |                                       |                                                                            |     |     |
| A Event Filter 1     | O By Latitude/Longitude ● By Ar<br>Regions: *<br>North America ▼ | ea  | Only the selected type of geogra                                                                                                    | phy wil                               | l be applied.                                                              |     | -   |
|                      | Country: *                                                       | _   | State:                                                                                                    |                                       | Preview:                                                                   |     | Ē   |
|                      | Canada                                                           |     | Alabama                                                                                                    | ^                                     | <ul> <li>North America</li> <li>United States</li> <li>Arkansas</li> </ul> |     |     |
|                      | United States                                                    | :=  | <ul> <li>Alaska</li> <li>Arizona</li> <li>Arkansas</li> <li>California</li> <li>Colorado</li> <li>Connecticut</li> <li>Delaware</li> <li>Dist of Columbia</li> <li>Florida</li> <li>Georgia</li> <li>Hawaii</li> <li>Idaho</li> </ul> | · · · · · · · · · · · · · · · · · · · |                                                                            | 1   |     |
|                      |                                                                  |     |                                                                                                    |                                       |                                                                            | _   |     |
| Use this filter del  | finition for all layers in this program.                         |     |                                                                                                    |                                       | OK                                                                         | Can | cel |

Figure 24. Area name rule

- 13. Scroll down to United States in the country list then double-click to open the state listing.
- **14.** Toggle on the seven New Madrid states: Arkansas, Illinois, Indiana, Kentucky, Mississippi, Missouri, and Tennessee.
- 15. Click the Include label to display your selections at the top of the list.
- 16. Click OK.
- **17.** Scroll down to the *Triggers* section and enter a Company Loss Minimum of \$15 billion.

| Triggers            |   |                        |                       |               |
|---------------------|---|------------------------|-----------------------|---------------|
| Starting Event #: * | 1 | Industry Loss Minimum: | Company Loss Minimum: | 10,000,000.00 |
|                     |   | Industry Loss Maximum: | Company Loss Maximum: |               |

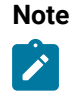

For this program, you should use the Company Loss Minimum to make Touchstone Re consider the county-level industry take-up rates (U.S. market shares). The Industry Loss Minimum considers state-level industry take-up rates.

Figure 25. Company loss minimum

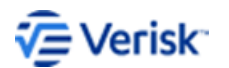

Quick Reference for Analyzing Reinsurance Contracts 21

18. Navigate to the Program Options tab and select the exposure set you created and use Specified Market Shares.

| Program: New Madrid             | EQ >= 7.0                     |                            |                             |  |
|---------------------------------|-------------------------------|----------------------------|-----------------------------|--|
| Program Details                 |                               |                            |                             |  |
| Program Type:                   | Inception Date:               | Expiration Date:           | Modified:                   |  |
| Catastrophe Excess of Loss      | 01/01/2018 -                  | 12/31/2018 -               | 12/28/2018                  |  |
| Currency Rate Table:            | Save Terms in:                | Display Terms in:          | Units:                      |  |
| AIR Default 🔹                   | US Dollar 🔹                   | US Dollar 🔹                | Thousands 🔻                 |  |
| Layers Program Options          | Relationships                 |                            |                             |  |
| Define Target:                  |                               |                            |                             |  |
| Before running an analysis      | , you must select a target fo | r your program or associat | e a source program with it. |  |
|                                 |                               |                            |                             |  |
| Company Loss Set: 1             | None                          |                            |                             |  |
| Company Loss Set: Exposure Set: | Parameter-Based ILW Ex 🔻      | ) ်                        |                             |  |

Figure 26. Define target

19. Click Save to store the newly created program.

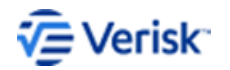

# 8 Create excess of loss program with (outer) aggregate deductibles

Create this type of program when the aggregate deductible is to be applied prior to the peroccurrence terms.

To create a program with a \$200 million occurrence limit and a \$100 million occurrence retention in excess of \$50 million aggregate loss (or outer aggregate), you must set up two programs:

- 1. An inuring program
- 2. A catastrophe excess of loss program

#### Set up an inuring program

An inuring program will capture the losses absorbed by the aggregate deductible.

An inuring program is set up as a separate program because aggregate terms are considered only after occurrence terms have been applied.

#### **Procedure:**

- 1. Select Companies > [Company] > Programs > •
- 2. Select **Quota Share** from the **Add Program Type** dialog box and then click **OK**. This program will inure to the benefit of the catastrophe excess of loss program.
- 3. Enter a unique name into the Program Name on the Terms tab.
- 4. Enter \$50 million into the Agg Limit.

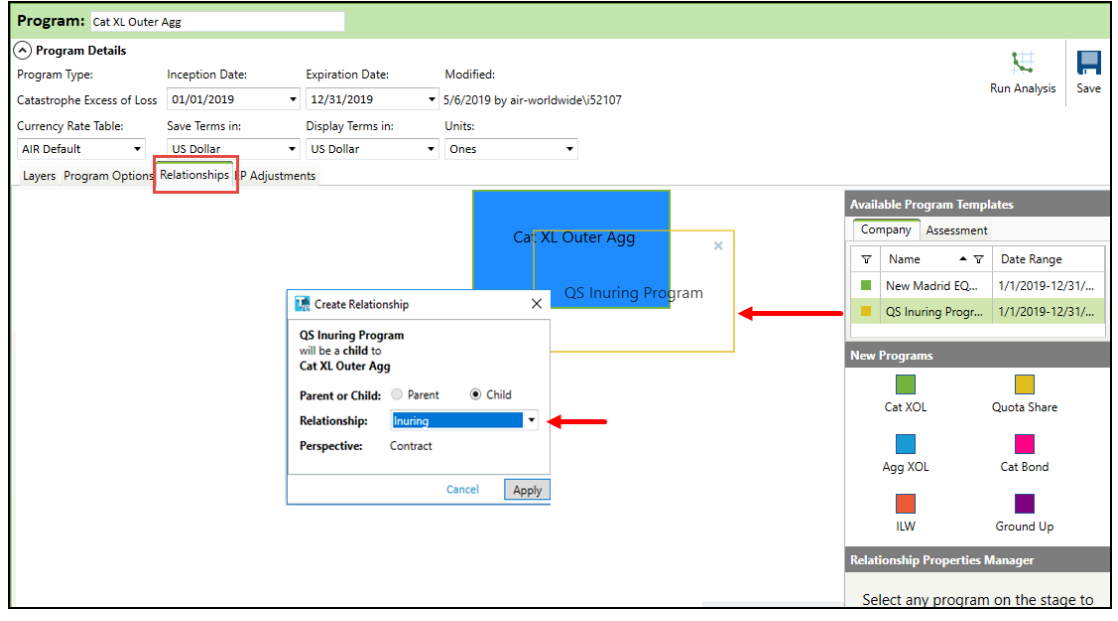

#### Figure 27. Inuring program terms

- 5. Click Save to store the program.
- 6. Click **Close** to return to the Company Data pane.

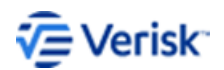

#### Set up a catastrophe excess of loss program

A catastrophe excess of loss program will capture the losses of the aggregate deductible.

Set up a catastrophe excess of loss program.

#### Procedure:

- 1. Select Companies > [Company] > Programs > 3
- 2. Select Catastrophe Excess of Loss from the Add Program Type dialog box and then click **OK**.
- 3. Enter a unique name into the Program Name on the Terms tab.
- 4. Enter the following program terms:
  - Occurrence Limit: \$200 million
  - Occurrence Retention: \$100 million

| Program: Cat XL Outer Agg                       |                   |                                                      |                   |                   |                |         |  |  |  |  |
|-------------------------------------------------|-------------------|------------------------------------------------------|-------------------|-------------------|----------------|---------|--|--|--|--|
| Program Details                                 |                   |                                                      |                   |                   |                |         |  |  |  |  |
| Program Type: Inception Date:                   | Expiration Date:  | Modified:                                            |                   |                   |                |         |  |  |  |  |
| Catastrophe Excess of Loss 01/01/2019 -         | 12/31/2019        | <ul> <li>5/6/2019 by air-worldwide\i52107</li> </ul> |                   |                   |                |         |  |  |  |  |
| Currency Rate Table: Save Terms in:             | Display Terms in: | Units:                                               |                   |                   |                |         |  |  |  |  |
| AIR Default   US Dollar                         | US Dollar         | Ones                                                 | -                 |                   |                |         |  |  |  |  |
| Layers Program Options Relationships EP Adjustm | ents              |                                                      |                   |                   |                |         |  |  |  |  |
| Terms                                           |                   |                                                      |                   |                   |                |         |  |  |  |  |
|                                                 |                   | 0                                                    |                   |                   |                |         |  |  |  |  |
| Layer Treaty ID * Occurrence Limi               | t Loss            | Retention /                                          | Applies to Areas  | Applies to Events | Reinstatements | Status  |  |  |  |  |
| 1 ID54620245 200,000.                           | 00 No. Dc 👻       | 10,000.00 U                                          | Inited States 🛛 💉 | All 🧪             | 1              | Submitt |  |  |  |  |

Figure 28. Catastrophe XOL

5. Select the **Relationships** tab, then drag the quota share program created earlier "QS Inuring Program" (from the pane "Available Program Templates") onto the "Cat XL Outer Agg" program.

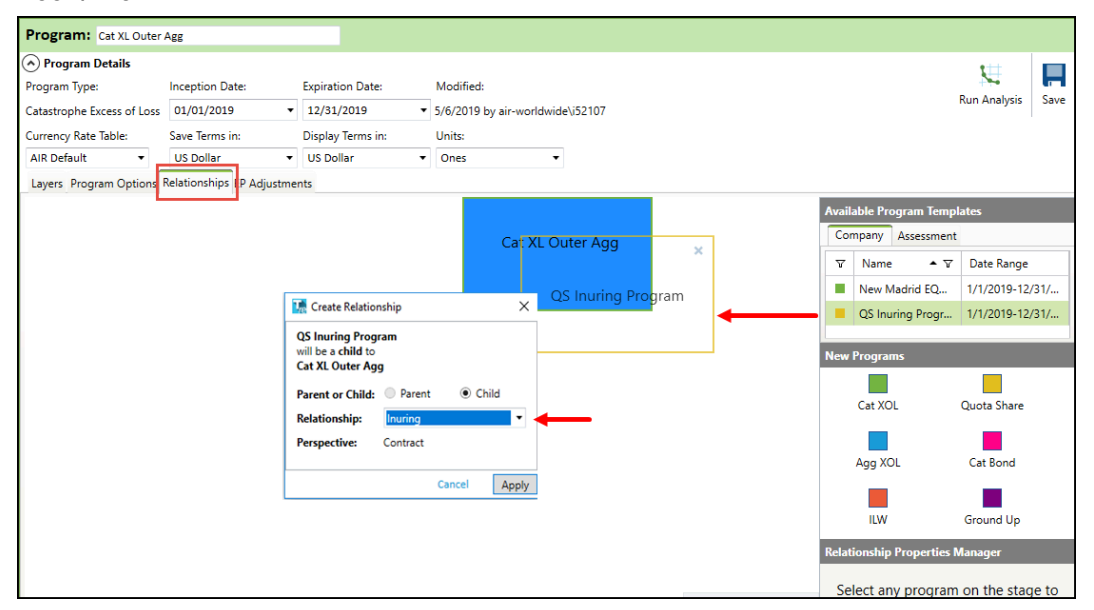

Figure 29. Inuring programs

6. In the Create Relationships dialog, select the inuring relationship, contract perspective.

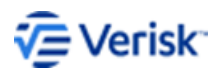

Quick Reference for Analyzing Reinsurance Contracts 24

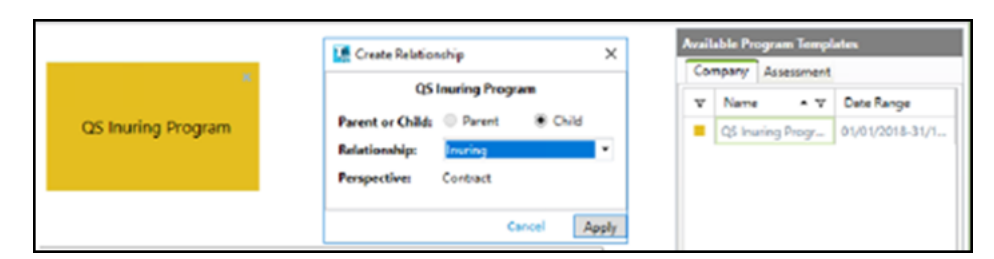

Figure 30. Selecting the relationship between programs

7. Click **Save** to store the newly created program.

### Excess of loss program with (outer) aggregate deductibles loss example

Use the occurrence and aggregate terms described in the previous topic to produce the contract losses for the company ground-up losses.

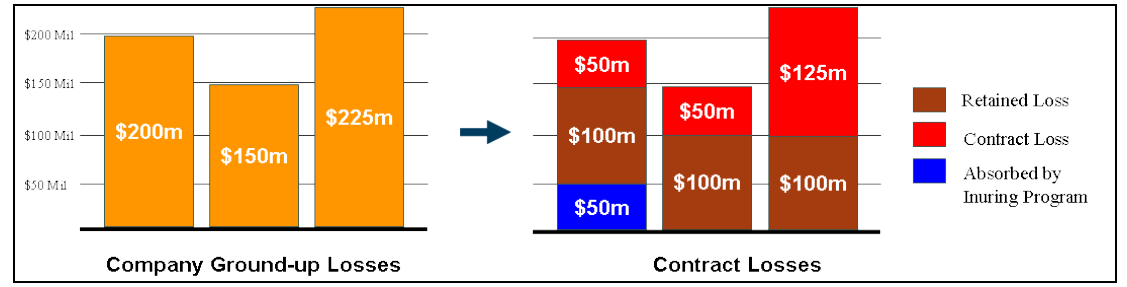

Figure 31. Excess of loss otherwise recoverable contract losses

• Event 1: Contract Loss of \$50 M

The inuring quota share contract removes the first \$50 million in loss – outside of the occurrence terms – and is exhausted for the remainder of the contract period. The occurrence retention (\$100 million) is applied next. The remaining eligible loss is \$50 million, which is below the occurrence limit (\$200 million), and is paid as contract loss.

Event 2: Contract loss of \$50 M

The first \$100 million is retained via the occurrence retention term. The remaining eligible loss of \$50 million is paid as a contract loss

• Event 3: Contract loss of \$125 M

The first \$100 million is retained via the occurrence retention term. The remaining eligible loss of \$125 million is paid in its entirety as a contract loss because there is a single reinstatement on the \$200 million occurrence limit, capping the aggregate limit at \$400 million for the year.

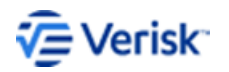

# **9** Create excess of loss program with otherwise recoverable (inner aggregate) deductibles

The otherwise recoverable amount, sometimes referred to as an inner aggregate deductible, absorbs some amount of loss that would qualify as contract losses if based solely on the peroccurrence retention and limit.

The otherwise recoverable amount is not passed through as reinsured contract loss.

To create a program with a \$10 million occurrence limit in excess of \$25 million with \$15 million otherwise recoverable (or inner aggregate):

#### **Proceedure:**

- 1. Select Companies > [Company] > Programs > 0
- 2. Select Aggregate Excess of Loss from the Add Program Type dialog box then click OK.
- 3. Enter a unique name into the Program Name on the Terms tab
- **4.** Enter the following occurrence and aggregate terms:
  - Occ Limit: \$10 million
  - Occ Ret: \$25 million
  - Agg Limit: \$10 million
  - Agg Ret: \$15 million

| Prog                                              | gram:                                           | Cat XL Inner | Agg                     |                       |               |                                                      |                        |                          |                  |                |  |  |  |  |
|---------------------------------------------------|-------------------------------------------------|--------------|-------------------------|-----------------------|---------------|------------------------------------------------------|------------------------|--------------------------|------------------|----------------|--|--|--|--|
| 🔿 Pr                                              | rogram E                                        | Details      |                         |                       |               |                                                      |                        |                          |                  |                |  |  |  |  |
| Progr                                             | am Type:                                        |              | Inception Date:         | Expiration Date       | : Modified:   |                                                      |                        |                          |                  |                |  |  |  |  |
| Aggre                                             | ggregate Excess of Loss 01/01/2019 • 12/31/2019 |              |                         |                       | ▼ 5/6/2019 by | <ul> <li>5/6/2019 by air-worldwide\i52107</li> </ul> |                        |                          |                  |                |  |  |  |  |
| Currency Rate Table: Save Terms in: Display Terms |                                                 |              |                         | Display Terms i       | n: Units:     |                                                      |                        |                          |                  |                |  |  |  |  |
| AIR 0                                             | Default                                         | -            | US Dollar 🔹             | US Dollar             | ▼ Ones        | -                                                    |                        |                          |                  |                |  |  |  |  |
| Laye                                              | rs Progr                                        | am Options   | Relationships EP Adjust | ments                 |               |                                                      |                        |                          |                  |                |  |  |  |  |
| Term                                              | 15                                              |              |                         |                       |               |                                                      |                        |                          |                  |                |  |  |  |  |
|                                                   | Layer                                           | Treaty ID    | * Occurrence Lin        | Occurrence Limit Loss |               | Aggregate Limit                                      | Aggregate<br>Retention | Multi-Year<br>Reset Date | Applies to Areas | Applies to Eve |  |  |  |  |
| •                                                 | 1                                               | ID0351161    | 7 10,000                | ,000 No               | 25,000,000    | 10,000,000                                           | 15,000,000             |                          | United States    | All            |  |  |  |  |

#### Figure 32. Per event XL excess of amount otherwise recoverable

5. Click Save to store the newly created program.

### Excess of loss program with otherwise recoverable deductibles example

Examples using program terms described in previous topic to produce the contract losses for the company ground-up losses.

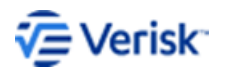

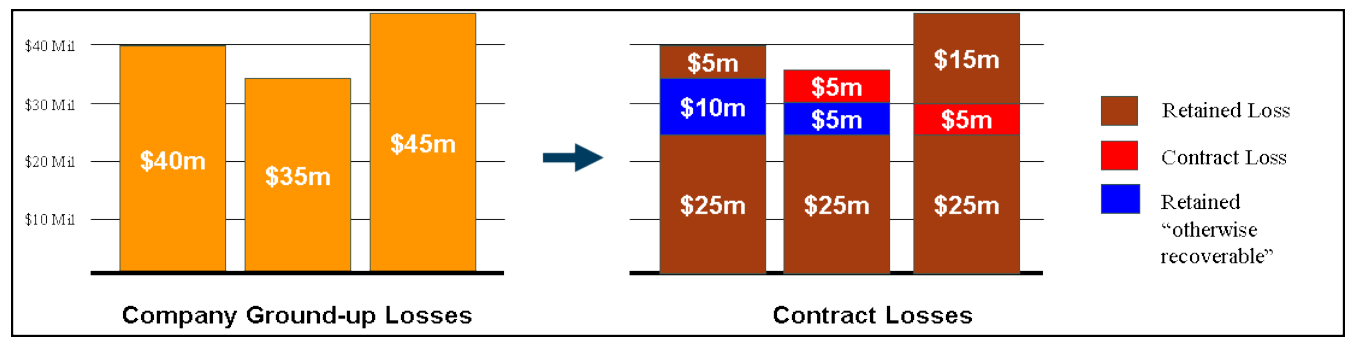

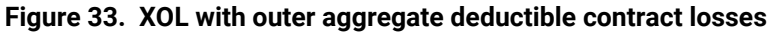

• Event 1: No contract loss

The first \$25 million is retained via the occurrence retention term leaving \$15 million in loss, only \$10 million of which is eligible contract loss. The \$10 million in eligible contract loss is absorbed by the aggregate retention term (\$15 million), depleting the aggregate retention to \$5 million.

• Event 2: Contract loss of \$5 M

The first \$25 million is retained via the occurrence retention term leaving \$10 million in eligible contract loss. The first \$5 million in eligible contract loss is absorbed by the remaining aggregate retention (\$5 million) – exhausting it – and the remaining \$5 million is paid as a contract loss.

Event 3: Contract loss of \$5 M

The first \$25 million is retained via the occurrence retention term leaving \$10 million in eligible contract loss. However, only the first \$5 million can be paid because of the aggregate limit (\$10 million) cap for the year.

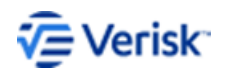

### **10** Franchise deductible

A franchise deductible, otherwise known as a "disappearing deductible," is a per-occurrence loss threshold that must be reached before a contract loss will be paid.

Unlike a typical deductible, however, the ultimate reinsured loss is not reduced by the franchise deductible amount.

### Create per-event excess of loss programs with franchise deductibles

Steps to create a per-event excess of loss program.

To create a per-event excess of loss program, use a \$300 million occurrence limit and a \$100 million franchise deductible.

#### Procedure:

- 1. From the Company Data pane select the Programs tab then click 🔂.
- 2. Select Catastrophe Excess of Loss from the Add Program Type dialog box then click OK.
- 3. Enter a unique name into the *Program Name* on the Terms tab.
- 4. Enter the following program terms:
  - Occ Limit: \$300 million
  - Reinstate: 0

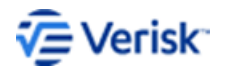

| Program: Franchise De        | ductible                   |                        |                                            |                                                    |                       |                |          |  |  |  |
|------------------------------|----------------------------|------------------------|--------------------------------------------|----------------------------------------------------|-----------------------|----------------|----------|--|--|--|
| Program Details              |                            |                        |                                            |                                                    |                       |                |          |  |  |  |
| Program Type:                | Inception Date:            | Expiration Date:       | Modified:                                  |                                                    |                       |                |          |  |  |  |
| Catastrophe Excess of Loss   | 01/01/2019 🔹               | 12/31/2019 🔹           | 5/6/2019 by                                | air-worldwide\i52107                               |                       |                |          |  |  |  |
| Currency Rate Table:         | Save Terms in:             | Display Terms in:      | Units:                                     |                                                    |                       |                |          |  |  |  |
| AIR Default 🔹                | US Dollar 🔹                | US Dollar 🔹            | Ones                                       |                                                    |                       |                |          |  |  |  |
| Layers Program Options       | Relationships EP Adjustmer | nts                    |                                            |                                                    |                       |                |          |  |  |  |
| Terms                        |                            |                        |                                            |                                                    |                       |                |          |  |  |  |
|                              |                            | -                      |                                            |                                                    |                       |                |          |  |  |  |
| Layer Treaty ID *            | Occurrence Limit           | Match O                | ccurrence<br>Retention                     | Applies to Areas                                   | Applies to Events     | Reinstatements | Status   |  |  |  |
| 1 ID94840659                 | 300,000,000                | D No                   |                                            | United States                                      | All                   | 0              | ubmitted |  |  |  |
| Layer 1                      | _                          |                        | _                                          |                                                    |                       |                |          |  |  |  |
| Earthquake                   | Tropical Cyclone Se     Se | evere Storm            | Other Pe                                   | erils:<br>d Flood                                  |                       |                |          |  |  |  |
| Fire Following               |                            | Winter Storm           | Wildfi                                     | ire/Bushfire                                       |                       |                |          |  |  |  |
|                              |                            |                        | Terror<br>Coast<br>Multi-<br>Crop<br>Pande | rism 🔊<br>tal Flood<br>-peril Crop<br>Hail<br>emic |                       |                |          |  |  |  |
| <ul> <li>Triggers</li> </ul> |                            |                        |                                            |                                                    |                       |                |          |  |  |  |
| Starting Event #: *          |                            | 1 Industry Loss Minimu | um:                                        |                                                    | Company Loss Minimum: | 100,000        | 000,00   |  |  |  |
|                              |                            | Industry Loss Maxim    | um:                                        |                                                    | Company Loss Maximum: |                |          |  |  |  |

Figure 34. Franchise deductible program terms

5. Scroll down to the **Triggers** section and enter a Company Loss Minimum of \$100 million.

| Layer 1                                                                                                    |                                      |
|----------------------------------------------------------------------------------------------------|--------------------------------------|
| Perils                                                                                                    |                                      |
| I Entropuèse I Tropical Cyclone III Server Storm<br>III Entropuèse State III Wind III Server Trunderstorm<br>III Entropuèse State III Wind IIII Winter Storm |                                      |
|                                                                                                    | (# 780Actility                       |
| Starting Event #:* 1 Industry Loss Minim                                                                                                    | um: Company Loss Minimum: 100,000.00 |
| Industry Loss Maxim                                                                                                    | um: Company Loss Maximum:            |
|                                                                                                    |                                      |

Figure 35. Franchise deductible triggers

6. Click Save to store the newly created program.

#### Franchise deductible program loss example

Use the program terms described in the previous topic to produce the contract losses for the company ground-up losses.

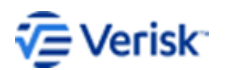

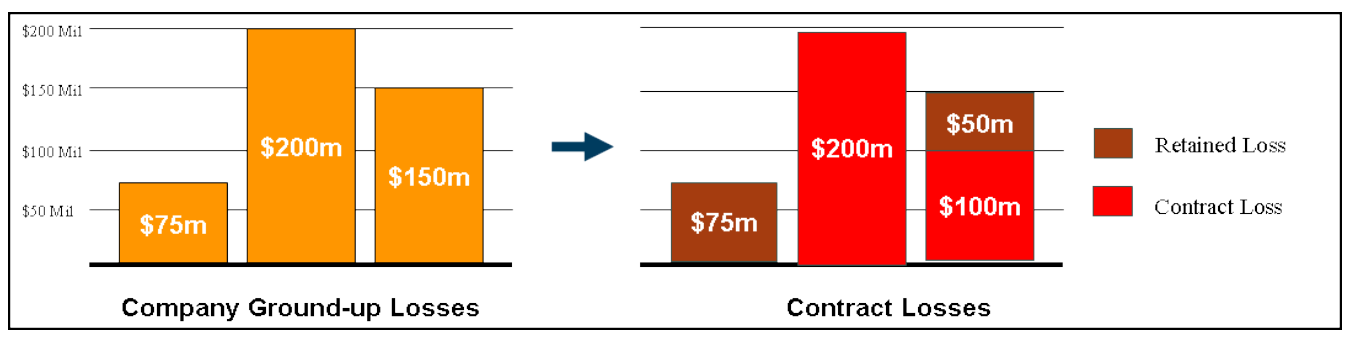

Figure 36. Franchise deductible contract losses

Event 1: No contract loss

This event falls below the trigger criterion (\$100 million); therefore, all loss is retained.

• Event 2: Contract loss is \$200 M

This event meets the trigger criterion (\$100 million). Since there is no occurrence retention, the entire \$200 million is eligible contract loss as the occurrence limit is \$300 million. There is no aggregate retention term so the entire loss is paid as a contract loss.

• Event 3: Contract loss is \$100 M

The event meets the trigger criterion (\$100 million). The entire \$150 million is eligible as contract loss; however, since there are no reinstatements on the occurrence limit (\$300 million), the contract loss is capped at \$100 million.

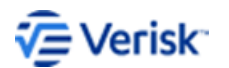

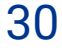

### **11** Reverse franchise deductible

A reverse franchise deductible is a per-occurrence loss ceiling that must not be exceeded for a contract loss to be paid.

Like a franchise deductible, the ultimate reinsured loss is not reduced by the franchise deductible amount.

### Create per-event excess of loss programs with reverse franchise deductibles

Steps to create a per-event excess of loss program.

To create a per-event excess of loss program, use a with \$300 million occurrence limit and a \$100 million reverse franchise deductible.

#### **Procedure:**

- 1. From the all Programs pane, click New.
- 2. Select Catastrophe Excess of Loss from the Add Program dialog.
- 3. Enter a unique name into the Name field, then click OK.
- 4. Enter the following program terms:
  - Occurrence Limit: \$300 million
  - Reinstatements: 0

| Program: Reverse Fran      | chise Deductible         |                 |                               |                  |                   |                |           |          |                          |                        |                      |                    |                    |                  |                |
|----------------------------|--------------------------|-----------------|-------------------------------|------------------|-------------------|----------------|-----------|----------|--------------------------|------------------------|----------------------|--------------------|--------------------|------------------|----------------|
| Program Details            |                          |                 |                               |                  |                   |                |           |          |                          |                        |                      |                    |                    | 111              |                |
| Program Type:              | Inception Date:          | Expiration Date | Modified:                     |                  |                   |                |           |          |                          |                        |                      |                    |                    | N                |                |
| Catastrophe Excess of Loss | 01/01/2019 -             | 12/31/2019      | • 6/25/2019                   | y AIR-WORLDWIDE  |                   |                |           |          |                          |                        |                      |                    |                    | Kun Analysis     | Save           |
| Currency Rate Table:       | Save Terms in:           | Display Terms i | n: Units:                     |                  |                   |                |           |          |                          |                        |                      |                    |                    |                  |                |
| AIR Default -              | US Dollar 🔹              | US Dollar       | <ul> <li>Thousands</li> </ul> | •                |                   |                |           |          |                          |                        |                      |                    |                    |                  |                |
| Layers Program Options     | Relationships EP Adjustm | ents            |                               |                  |                   |                |           |          |                          |                        |                      |                    |                    |                  |                |
| Terms                      |                          |                 |                               |                  |                   |                |           |          |                          |                        |                      |                    |                    | 0.6              | <u><u></u></u> |
| Layer Treaty ID *          | Occurrence Limit         | t Match<br>Loss | Occurrence<br>Retention       | Applies to Areas | Applies to Events | Reinstatements | Status    | % Placed | Insurer's<br>Coinsurance | Gross<br>Participation | Net<br>Participation | Participation<br>3 | Participation<br>4 | Program Category | Progr          |
| 1 ID57754280               | 300,00                   | X0 No           |                               | United States    | Al                |                | Submitted | 100%     | 0%                       | 0%                     | 0%                   | 0%                 | 0%                 |                  |                |

Figure 37. Franchise deductible program terms

- 5. Under the **Triggers** section on the **Layers** tab, enter a **Company Loss Maximum** of \$100 million.
- 6. Click Save to store the newly created program.

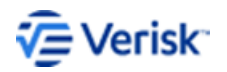

| TouchstoneRe ®               | -                                                                                                    | 0 >          |
|------------------------------|----------------------------------------------------------------------------------------------------|--------------|
| TOUCHSTONE/C                 | jmport Epport Tools Admin Help                                                                                                    | - 🔺 🖉        |
| ome 📑 Reverse Franchise Dedu | xi. x                                                                                                    |              |
| <                            | Program: Reverse Franchise Deductble                                                                                                    |              |
| Company Data                 | Opportunit         Encode of the second of the second | nalysis Save |
| A Recent  New Program        | Currency Rate Bable Save Berns in: Digglary Terns in: Undo:<br>AR Defuelut • US Babler • US Babler • Thoosands •                                                                                                    |              |
| None                         | Leven Program Options Relationships IP Adjustments Terms                                                                                                    | <i>.6</i> 11 |
|                              | Layer Tredy10* Coursered Link Match Occurrence Appliests Areas Applies to Senis Reinsterments Status Silvers's Gools Net Participation - 3 4 Program Cat<br>1 0077430 20000 to 0000 to 0000 to 0000 to 0000 to 0000 to 0000 to 0000 to 0000 to 0000 to 0000 to 0000 to 0000                                                                                                    | egory Progr  |
|                              | <                                                                                                    | >            |
|                              |                                                                                                    |              |
|                              | © Teta                                                                                                    |              |
|                              | Origan      Statis fant 2.*      I locativ los Mainum      Conserv los Mainum                                                                                                    |              |
|                              | Industry Less Maintonn: Company Less Maintonn 100,0000                                                                                                    |              |

Figure 38. Franchise deductible triggers

### Per-event excess of loss programs with reverse franchise deductibles example

Use the program terms described in the previous topic to produce the contract losses for the company ground-up losses.

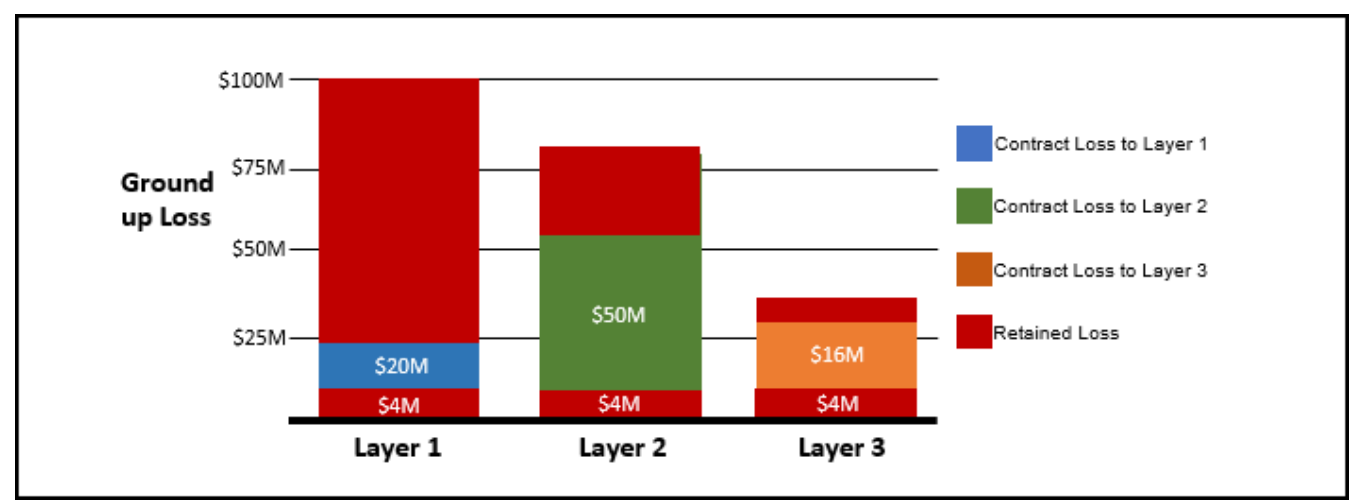

A sample event loss of \$100 million has been used.

#### Figure 39. Ground up & contract loss for each layer in cascading structure

Layer 1: \$20 million contract loss

The retention of the first layer is applied to the event of \$100 million, reducing this loss to \$96 million. This loss is limited to \$20 million after applying layer 1 occurrence limit, therefore Layer 1 is eligible to \$20 million contract loss.

Layer 2: \$50 million contract loss

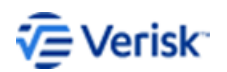

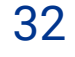

As the loss feeds into layer 2, the loss from layer 1 is removed before the terms of layer 2 are applied. The loss feeding into layer 2 is \$100 million - \$20 million which leaves a ground up loss of \$80 million entering layer 2.

After applying the occurrence retention of \$4 million, this reduces the loss to \$76 million. The limit of layer 2 is applied so that \$50 million is eligible for contract loss for layer 2.

• Layer 3: \$16 million contract loss

As the loss feeds into layer 3, the loss from layer 2 and 1 is removed before the terms of layer 3 are applied. The loss feeding into layer 3 is \$100 - \$50 - \$20 which leaves a ground up loss of \$30 million entering layer 3.

After applying the occurrence retention of \$4 million, this reduces the loss to \$26 million. This loss is limited to \$16 million after applying the layer 3 occurrence limit. Layer 3 is eligible to \$16 million contract loss.

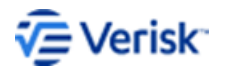

### **12** Cascading structures

Cascading layers are structured in a way that when the limit of a previous layer is exhausted, the next layer drops down in its place.

These structures can be modeled in Touchstone Re using the Inuring functionality that allows losses outside of the layer (below the retention and above the limit) to feed into other programs and layers.

By inuring each layer to another, the losses from the previous layer will be removed before applying the next set of layering terms.

#### Create a cascading structure

Steps to create a program with the following three layers that cascade.

Layers to include in this program:

- \$20 million in excess of \$4 million
- \$50 million in excess of \$4 million
- \$16 million in excess of \$4 million

#### Procedure:

- 1. Navigate to the All Programs tab.
- 2. Select 🔂 to create a new program.
- 3. Select Catastrophe Excess program from the drop-down.
- **4.** Enter the following terms for the first layer:
  - Occurrence limit: \$20 Million
  - Occurrence retention: \$4 Million

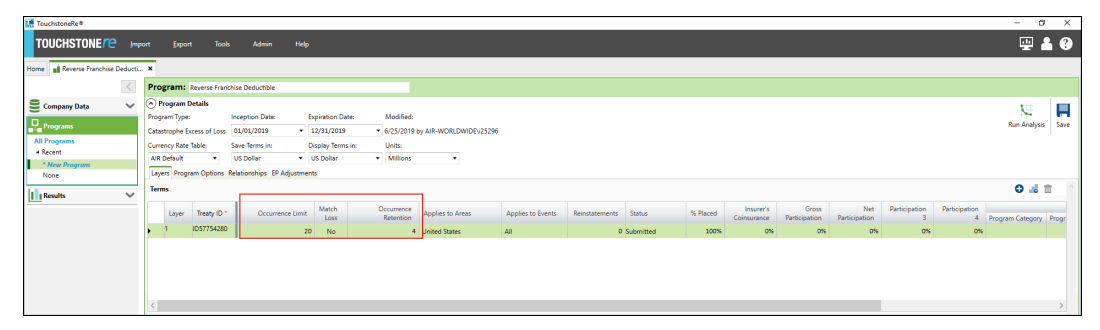

Figure 40. CAT XOL Program for each individual layer

- 5. Repeat steps 2, 3 and 4 for the other two layers by selecting a **Catastrophe Excess Program** for layer 2 and layer 3 (separately).
- 6. Click Save.

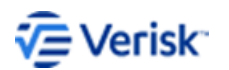

© Verisk Analytics

|                                                     |   | Com   | Dany Ass  | ecoment |                  |
|-----------------------------------------------------|---|-------|-----------|---------|------------------|
| Cascading Layer 3                                   |   | V     | Name      | • 7     | Date Range       |
| \$10M XS \$4M                                       |   |       | Cascading | Layer   | 01/01/2018-31/1. |
|                                                     |   |       | Cascading | Layer   | 01/01/2018-31/1. |
| \$50M Xs \$4M<br>Cascading Layer 1<br>\$20M Xs \$4M | × | łew P | rograms   |         |                  |

Figure 41. Drag-and-drop programs onto one another to define relationship

7. Within the final layer structure program, select the **Relationships** tab on Layer 3. Within this tab, drag the Layer 2 program on top of the Layer 3.

| Program: Cascading Layer 3 \$16M Xs \$4M             |                                                        |                                       |      |                               |              |
|------------------------------------------------------|--------------------------------------------------------|---------------------------------------|------|-------------------------------|--------------|
| Program Details                                      |                                                        |                                       |      | t                             |              |
| Program Type: Inception Date: Expiration Date:       | : Modified:                                            |                                       |      | Nue Ann                       |              |
| Catastrophe Excess of Loss 01/01/2019 • 12/31/2019   | <ul> <li>6/26/2019 by AIR-WORLDWIDE\/25296</li> </ul>  |                                       |      | Kun Ana                       | ijsis ave    |
| Currency Rate Table: Save Terms in: Display Terms in | n: Units:                                              |                                       |      |                               |              |
| AIR Default   US Dollar  US Dollar  US Dollar        | <ul> <li>Millions</li> </ul>                           |                                       |      |                               |              |
| Layers Program Options Relationships EP Adjustments  |                                                        |                                       |      |                               |              |
|                                                      |                                                        |                                       | Ava  | ilable Program Templates      |              |
|                                                      |                                                        |                                       | Ce   | mpany Assessment              |              |
|                                                      |                                                        | Cascading Layer 3 \$16M               | v    | Name 🔺 🛛                      | Date Range   |
|                                                      |                                                        | Xs \$4M                               | -    | Cascading Layer 1 \$20M       | 1/1/2019     |
|                                                      |                                                        |                                       |      | Cascading Layer 2 \$50        | 1/1/2019     |
|                                                      | 🔝 Create Relationship 🛛 🗙                              | · · · · · · · · · · · · · · · · · · · |      | Newprog                       | 1/1/2019     |
|                                                      | Cascading Layer 1 \$20M Xs \$4M                        |                                       |      | Newprog                       | 1/1/2019     |
|                                                      | will be a child to<br>Carcading Lawer 2, \$50M Yr \$4M |                                       |      | Newprog                       | 1/1/2019     |
|                                                      |                                                        | Cascading Layer 2 \$50M<br>X+ \$4M    |      | Smoke062604584054             | 1/1/2016     |
|                                                      | Parent or Child: O Parent O Child                      |                                       |      |                               |              |
|                                                      | Relationship: Inuring                                  |                                       | New  | / Programs                    |              |
|                                                      | respective: Contract                                   |                                       |      |                               |              |
|                                                      | Cancel Apply                                           |                                       |      | Cat XOL Quota S               | hare         |
|                                                      |                                                        |                                       |      |                               |              |
|                                                      |                                                        |                                       |      | Agg XOL Cat Bo                | nd           |
|                                                      |                                                        |                                       |      |                               |              |
|                                                      |                                                        |                                       |      | ILW Ground                    | Up           |
|                                                      |                                                        |                                       |      |                               |              |
|                                                      |                                                        |                                       | Rela | tionship Properties Manager   |              |
|                                                      |                                                        |                                       | -    | Cascading Layer 2 \$50M Xs \$ | 4M 🎤         |
|                                                      |                                                        |                                       | ls a | child to:                     |              |
|                                                      |                                                        |                                       |      | Cascading Layer 3 \$16M Xs \$ | 4M           |
|                                                      |                                                        |                                       | Rel  | ationship: Inuring            | •            |
|                                                      |                                                        |                                       | Per  | spective: Contract            |              |
|                                                      |                                                        |                                       |      | 🔟 Clear                       | relationship |
|                                                      |                                                        |                                       |      |                               |              |
| Key: SOURCING AND ASSESSMENT INURING                 |                                                        |                                       |      |                               |              |
|                                                      |                                                        |                                       |      |                               |              |

Figure 42. Create relationship invoked once program dropped onto another

- 8. Drag layer 1 on top of layer 2 and inure to the benefit of layer 1 by defining its relationship.
- 9. Select to inure to the benefit of Layer 2 by defining the relationship and perspective.

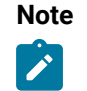

Each layer has a relationship with another layer, the arrow indicates the flow of loss. The dotted line between layers below indicates losses are inuring.

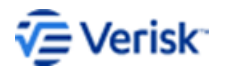

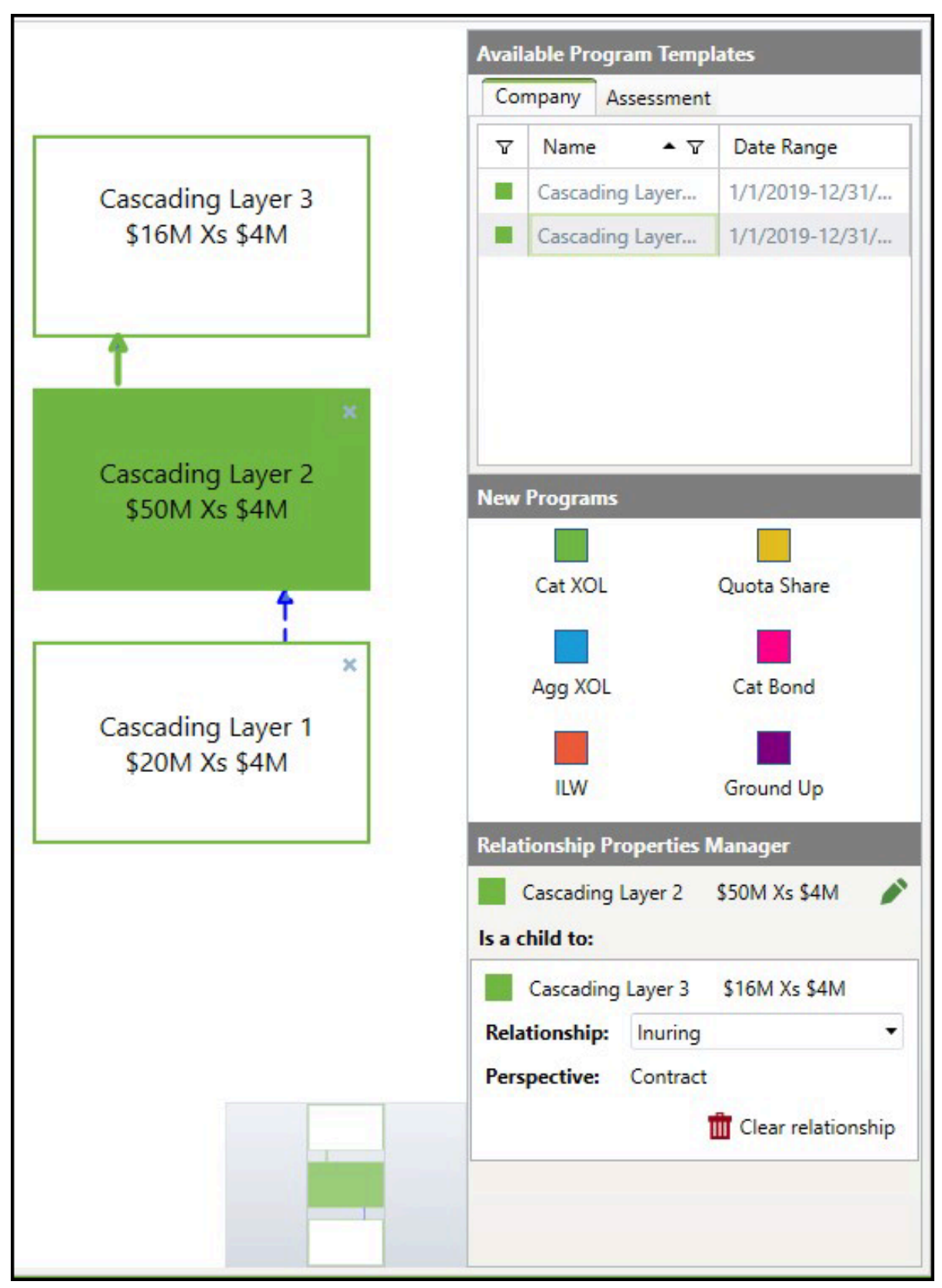

Figure 43. Dotted line indicates inuring losses

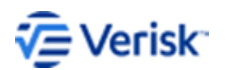

### Per-event excess of loss programs with reverse franchise deductibles example

Use the program terms described in the previous topic to produce the contract losses for the company ground-up losses.

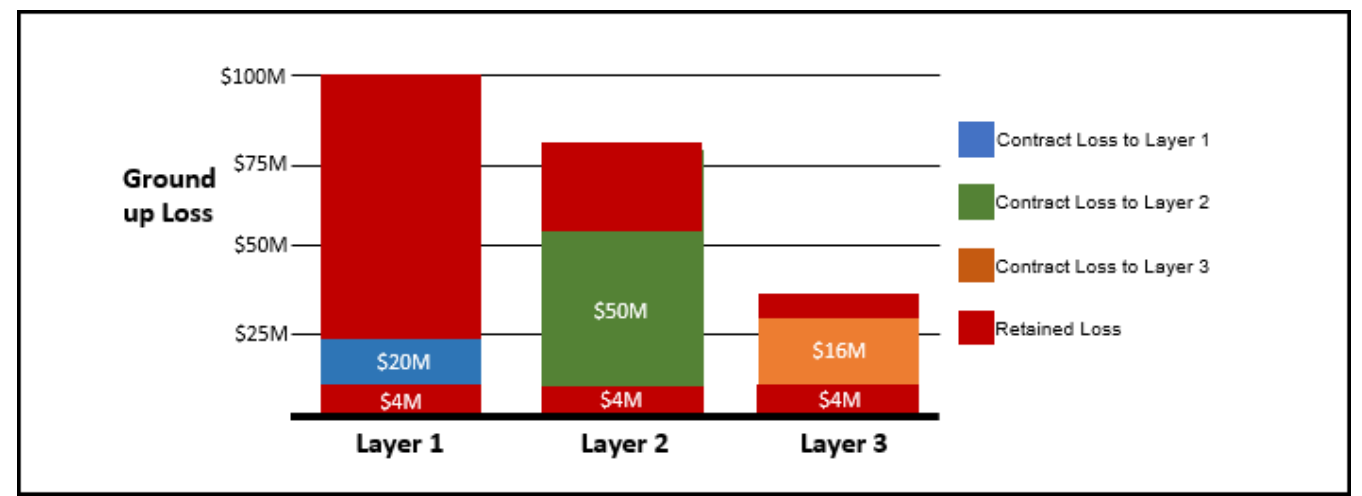

A sample event loss of \$100 million has been used.

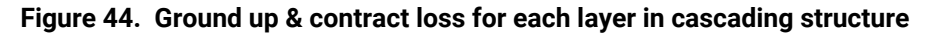

Layer 1: \$20 million contract loss

The retention of the first layer is applied to the event of \$100 million, reducing this loss to \$96 million. This loss is limited to \$20 million after applying layer 1 occurrence limit, therefore Layer 1 is eligible to \$20 million contract loss.

Layer 2: \$50 million contract loss

As the loss feeds into layer 2, the loss from layer 1 is removed before the terms of layer 2 are applied. The loss feeding into layer 2 is \$100 million - \$20 million which leaves a ground up loss of \$80 million entering layer 2.

After applying the occurrence retention of \$4 million, this reduces the loss to \$76 million. The limit of layer 2 is applied so that \$50 million is eligible for contract loss for layer 2.

Layer 3: \$16 million contract loss

As the loss feeds into layer 3, the loss from layer 2 and 1 is removed before the terms of layer 3 are applied. The loss feeding into layer 3 is \$100 - \$50 - \$20 which leaves a ground up loss of \$30 million entering layer 3.

After applying the occurrence retention of \$4 million, this reduces the loss to \$26 million. This loss is limited to \$16 million after applying the layer 3 occurrence limit. Layer 3 is eligible to \$16 million contract loss.

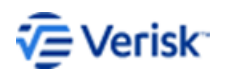

### **13** Top-and-drop

In Touchstone Re a *Top-and-Drop* structure is a style of layering programs rather than an actual program type.

A top-and-drop provides the flexibility to reuse the top excess-of-loss layer in the reinsurance tower if the retention of this top layer is not breached by the first loss event. If the layer remains intact it acts as a reinstatement on one or more of the lower layers.

Depending on how the layer operates it can be modeled similarly to the structures described above.

#### Top-and-drop using step layers

If the top-and-drop layer is to be used as both a top cover and can subsequently reinstate as a lower layer after other layers have been exhausted, it can be modeled as a step layer. This means that the first layer must be exhausted before the layer drops down to provide cover at a lower retention.

#### Top-and-drop modeled as a cascading structure

The top-and-drop can alternatively be modeled in a similar way to the cascading structure. The lower CAT XOL layers inure to the benefit of the top-and-drop layer, meaning that the top-and-drop will attach either in the case of a single large event which exhausts the limit of the lower XOL layers, or in a subsequent event if the rest of the program is exhausted. The possible limitation in modeling the top-and-drop layer this way is that if the first event is large enough, the occurrence retention will be applied twice which may not be required. In this case use an additional program to remove the retention, with the net retained company loss then becoming the source for the Cat and top-and-drop programs.

#### Create a top-and-drop structure

Steps to create a program with a top-and-drop structure.

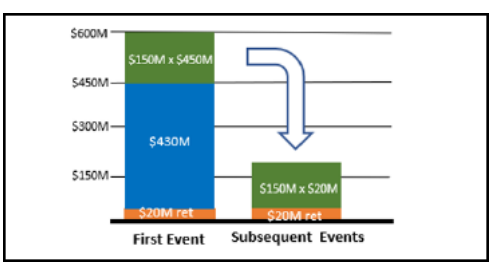

Figure 45. Sample program with top-and-drop layer structure

- Layer 1: 80M Xs 20M
- Layer 2: 100M Xs 100M
- Layer 3: 250M Xs 200M
- Top-and-Drop Layer: 150M Xs 450M or 150M Xs 20M (subsequent event)
- No reinstatements on any layers

#### Procedure:

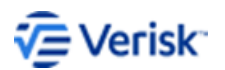

- 1. First create a Catastrophe XOL layer for the cedant retained loss.
- 2. Navigate to All Programs tab.
- **3.** From the **All Programs** tab, select **New**. The Add Program dialog opens.
- 4. Select Catastrophe Excess of Loss, name the program and then click OK.
- 5. Enter the following program terms on the Layers tab:
  - Occurrence Limit: \$20M
  - *Reinstatements*: 99 (unlimited)
  - Occurrence Retention: \$OM

| 🔣 TouchstoneRe®                                                                   |      | - 0                                                                                                    | ×  |
|-----------------------------------------------------------------------------------|------|----------------------------------------------------------------------------------------------------|----|
| TOUCHSTONE                                                                        | Impo | rt Export Tools Admin Help 🔛 🛓 🌔                                                                                                    | ?  |
| Home Charlene ×                                                                   |      |                                                                                                    |    |
|                                                                                   | <    | Program: Company Retention                                                                                                    |    |
| Company Data  Programs All Programs Recent Top and Drop Program Company Retention | ~    | Organ Potals         Inception Date:         Expiration Date:         Modified:         No           Program Type         Inception Date:         Expiration Date:         Modified:         Run Analysis         Run Analysis         Run Analysis         Sa           Currency Bate Nable:         Sase Date:         Display Herms in:         Units:         Units:         Sase Date:         Units:         Sase Date:         Units:         Sase Date:         Sase Date:         Sase:         Sase:         Sase Date: | we |
| CAT Layers                                                                        |      | Tenns 🗘 👶 💼                                                                                                    |    |
| Results                                                                           | ~    | Layer Treaty D* Occurrence Limit Match Occurrence Relation Applies to Areas Applies to Events Rematatements Status % Placed Communice Participation 3<br>1 ID01826533 20 No 0 United States All 99 judemitted 100% OK 0N 0N 0N 0N                                                                                                    |    |
|                                                                                   |      | (                                                                                                    |    |
|                                                                                   |      | Layer 1                                                                                                    |    |
|                                                                                   |      | Orenis     If strategiales I Topical Cyclome III Severer Barren     If strategiales Balae III fond IIII Severer Brunderstein     If strategiales Balae IIII fond     If strategiales Balae IIIIIIIIIIIIIIIIIIIIIIIIIIIIIIIIIII                                                                                                    |    |
|                                                                                   |      | Industry Loss Maximum: Company Loss Maximum:                                                                                                    |    |

Figure 46. Top-and-drop program

- 6. Follow the same steps to create a new program for the **Catastrophe XOL** layers with occurrence limits and retentions as follows:
  - Layer 1: \$80M Xs \$0M
  - Layer 2: \$100M Xs 80M
  - Layer 3: 250M Xs \$180M

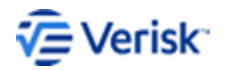

| TouchstoneRe®            |                                                                                     | - 0 ×                              |
|--------------------------|-------------------------------------------------------------------------------------|------------------------------------|
| TOUCHSTONE/C Im          | ort (pport Tools Admin Help                                                         | 🕎 🛔 😲                              |
| Numeral Alexandree       |                                                                                     |                                    |
| Home Hop-brog brog and H |                                                                                     |                                    |
| N                        | Program. top-top-top-top-top-top-top-top-top-top-                                   |                                    |
| 🗧 Company Data 🛛 🗸 🗸     | (a) Program Details<br>Dimonane Tunes Inspection Datase Excitation Datase Modified: | N                                  |
| Programs                 | Casting the Species of Loss of LAN/LATION = 1 (13/L/2019 - 1)                       | Run Analysis Save                  |
| All Programs             | Currency Rate Table: Save Terms in: Display Terms in: Units:                        |                                    |
| A Recent                 | AlR Default  US Dollar US Dollar Millions                                           |                                    |
| Top-Drop Program         | Layers Program Options Relationships EP Adjustments                                 |                                    |
| CAT Layers               | x                                                                                   | Available Program Templates        |
| Besults V                |                                                                                     | Company Assessment                 |
|                          | CAT Layers                                                                          | ▼ Name ▲ ▼ Date Range              |
|                          |                                                                                     | CAT Layers 1/1/2019-12/31/         |
|                          |                                                                                     | Company Retenti 1/1/2019-12/31/    |
|                          |                                                                                     |                                    |
|                          | Create Relationship ×                                                               |                                    |
|                          | CAT Layers<br>will be a table to<br>Top-Drop Program                                |                                    |
|                          | Parent or Child                                                                     | Manu Reserves                      |
|                          | Relationship: Inuring                                                               | New Programs                       |
|                          | Perspective: Contract                                                               | Cat XOL Quota Share                |
|                          | Cancel Apply:                                                                       | Agg XOL Cat Bond                   |
|                          |                                                                                     |                                    |
|                          |                                                                                     | ILW Ground Up                      |
|                          |                                                                                     | Relationship Properties Manager    |
|                          |                                                                                     | Select any program on the stage to |
|                          |                                                                                     | view or modify its relationship    |
|                          |                                                                                     | properties                         |
|                          |                                                                                     |                                    |
|                          |                                                                                     |                                    |
|                          |                                                                                     |                                    |
|                          |                                                                                     |                                    |
|                          | Keye SOURCING AND ASSESSMENT INURING                                                |                                    |

Figure 47. CAT layers program

- 7. Follow the steps above to create a new program for the Top-and-Drop Cat Layer with:
  - Layer 1: \$150M xs \$0
- 8. Click Save.
- 9. Select the **Relationships** tab to create the appropriate **Inuring** relationships.
- 10. Open the Top-and-Drop program and navigate to the Relationships tab.

| TouchstoneRe®           |                                                              | - a ×                              |
|-------------------------|--------------------------------------------------------------|------------------------------------|
| TOUCHSTONE/Ce Im        | ort Egoort Tools Admin Help                                  | 🕎 🛔 🥹                              |
| Home Top-drop_program × |                                                              |                                    |
| <                       | Program: tas-brog Program                                    |                                    |
| •                       | © Process Details                                            |                                    |
| 😑 Company Data 🔍 🗸      | Program by the Inception Date Expiration Date Modified       |                                    |
| Programs                | Catastrophe Excess of Loss 01/01/2019 • 12/31/2019 •         | Run Analysis Save                  |
| All Programs            | Currency Rate Tables Save Terms in: Display Terms in: Units: |                                    |
| Company Retention       | AlR Defkult • US Dollar • US Dollar • Millions •             |                                    |
| Top-Drop Program        | Layers Program Options Relationships EP Adjustments          |                                    |
| CAT Layers              |                                                              | Available Program Templates        |
| Results V               | Top-Drop Program                                             | Company Assessment                 |
|                         |                                                              | V Name ▲      V Date Range         |
|                         |                                                              | CAT Layers 1/1/2019-12/31/         |
|                         |                                                              | Company Retenti 1/1/2019-12/31/    |
|                         |                                                              |                                    |
|                         |                                                              |                                    |
|                         |                                                              |                                    |
|                         |                                                              |                                    |
|                         |                                                              | New Programs                       |
|                         |                                                              |                                    |
|                         |                                                              | Cat XOL Quota Share                |
|                         |                                                              |                                    |
|                         |                                                              | Agg XOL Cat Bond                   |
|                         |                                                              |                                    |
|                         |                                                              | ILW Ground Up                      |
|                         |                                                              | Relationship Properties Manager    |
|                         |                                                              | inclusion of the period of manager |
|                         |                                                              | Select any program on the stage to |
|                         |                                                              | properties                         |
|                         |                                                              |                                    |
|                         |                                                              |                                    |
|                         |                                                              |                                    |
|                         |                                                              |                                    |
|                         |                                                              |                                    |
|                         | Key: SOURCING AND ASSESSMENT INURING                         |                                    |

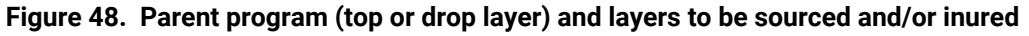

The Top-and-Drop layer is seen in the main window and to the right are the layers which can be related to this.

**11.** Drag the **Cat Layers** program from the right-hand window on top of the **Top-and-Drop**. The **Create Relationship** dialog box opens.

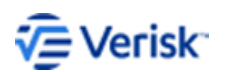

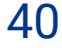

| TouchstoneRe®           |                                                       |                                                      |            |  | - ø ×                           |
|-------------------------|-------------------------------------------------------|------------------------------------------------------|------------|--|---------------------------------|
| TOUCHSTONE/C Im         |                                                       |                                                      |            |  | 🕎 🚢 😲                           |
| Home Top-drop program × |                                                       |                                                      |            |  |                                 |
| <                       | Program: Top-Drop Program                             |                                                      |            |  |                                 |
| E Company Data          | Program Details                                       |                                                      |            |  |                                 |
| 0.                      | Program Type: Inception Date: Expiration Date:        | Modified:                                            |            |  | Na 🗖                            |
| All Programs            | Catastrophe Excess of Loss 01/01/2019 • 12/31/2019    | •                                                    |            |  | inan marysis - save             |
| 4 Recent                | Currency Rate Table: Save Terms in: Display Terms in: | Units:                                               |            |  |                                 |
| Company Retention       | All Default • Us Dollar • Us Dollar                   | <ul> <li>Millions</li> </ul>                         |            |  |                                 |
| Top-Drop Program        | cales region option revolution of Adjacements         | Г                                                    | ×          |  | Auxiluble Preserve Tomolyter    |
|                         |                                                       |                                                      |            |  | Company Assessment              |
| Results V               |                                                       |                                                      | CAT Layers |  | X Name + X Date Range           |
|                         |                                                       |                                                      |            |  | CAT Lavers 1/1/2019-12/31/      |
|                         |                                                       | L                                                    |            |  | Company Retenti 1/1/2019-12/31/ |
|                         |                                                       |                                                      |            |  |                                 |
|                         |                                                       | 🔣 Create Relationship 🛛 🕹                            |            |  |                                 |
|                         |                                                       | CAT Layers<br>will be a child to<br>Top-Drop Program |            |  |                                 |
|                         |                                                       | Parent or Child: Parent   Child                      |            |  | New Decement                    |
|                         |                                                       | Relationship: Inuring •                              |            |  | New Programs                    |
|                         |                                                       | Perspective: Contract                                |            |  | Cat XOL Quota Share             |
|                         |                                                       | Cancel Apply                                         |            |  |                                 |
|                         |                                                       |                                                      |            |  | Agg XOL Cat Bond                |
|                         |                                                       |                                                      |            |  | ILW Ground Up                   |
|                         |                                                       |                                                      |            |  | Relationship Properties Manager |
|                         |                                                       |                                                      |            |  |                                 |
|                         |                                                       |                                                      |            |  | view or modify its relationship |
|                         |                                                       |                                                      |            |  | properties                      |
|                         |                                                       |                                                      |            |  |                                 |
|                         |                                                       |                                                      |            |  |                                 |
|                         |                                                       |                                                      |            |  |                                 |
|                         |                                                       |                                                      |            |  |                                 |
|                         | Key: SOURCING AND ASSESSMENT INURING                  |                                                      |            |  |                                 |

Figure 49. Drag-and-drop program on top of another in Relationships pane

This action invokes the Relationship pane

**12.** Select the relationship and click **Apply**.

| TouchstoneRe®                                                                                                    |                                                                                                    | - a ×                                                                                                    |
|----------------------------------------------------------------------------------------------------|----------------------------------------------------------------------------------------------------|----------------------------------------------------------------------------------------------------|
|                                                                                                    | xort Epport Tools Admin Help                                                                                                    | 🖳 🖥 💮                                                                                                    |
| Home 🚽 Top-drop_program 🗙                                                                                                    |                                                                                                    |                                                                                                    |
| <                                                                                                    | Program: Top-Drop Program                                                                                                    |                                                                                                    |
| Company Data Company Retention Company Retention Company Retention CAT Layers CAT Layers | Organe Totalité         Fragem Tope         Execution Date           Pragem Tope         Execution Date         Modelet           Catalangué Totalité         Execution Date         Modelet           Catalangué Totalité         Execution Date         Unité           Albébruit         La Date         Unité         Modelet           Lagers Pragean Optione         Réadmonthys D'Adjustments         Modelet                                                                                                    | Pun Analysis Serv<br>Auditable Program Templates<br>Company Assessment<br>Than a T Date Range                                                       |
|                                                                                                    | Company Retention<br>Company Retention<br>Call years<br>Period or Ohid<br>Redenoming<br>Cancer Reporting<br>Cancer Reporting<br>Cancer Reporting<br>Cancer Reporting<br>Cancer Reporting                                                                                                    | COL Lynem V/100914-12012.     Company Selectit. 1/1/2019-12012.      Rever Programs     Cat XD, Quester Since     Apg XD, Cat Bond     WW Ground Up |
|                                                                                                    | 1977 JOURCHA AND ASSESSMENT AND ASSESSMENT AND ASSESSMENT AND ASSESSMENT ASSESSMENTASSA | Betelonskip Properties Manager<br>Select any program on the stage to<br>view or modify its relationship<br>properties                               |

Figure 50. Source company retention layer: drag-and-drop over the catastrophe layers

**13.** Drag the **Company Retention** program from the right-hand window on top of the **Cat Layers** program and select the relationship.

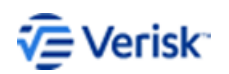

| Program: Top and Drop      | p Program                |                                |                          |                             |   |                         |                   |
|----------------------------|--------------------------|--------------------------------|--------------------------|-----------------------------|---|-------------------------|-------------------|
| Program Details            |                          |                                |                          |                             |   |                         | sti 🗖             |
| Program Type:              | Inception Date:          | Expiration Date:               | Modifi                   | ed:                         |   |                         | Run Analyziz Sava |
| Catastrophe Excess of Loss | 01/01/2019               | <ul> <li>12/31/2019</li> </ul> | • 7/17/2                 | 019 by air-worldwide\/68135 |   |                         | Num Analysis Sure |
| Currency Rate Table:       | Save Terms in:           | Display Terms in:              | Units:                   |                             |   |                         |                   |
| AIR Default 🔹              | US Dollar                | US Dollar                      | <ul> <li>Ones</li> </ul> | -                           |   |                         |                   |
| Layers Program Options     | Relationships EP Adjustm | nents                          |                          |                             |   |                         |                   |
|                            |                          |                                | [                        |                             | ] | Available Program Terr  | plates            |
|                            |                          |                                |                          | Top and Drop Program        |   | Company Assessme        | nt                |
|                            |                          |                                |                          | Top and brop rrogram        |   | ▼ Name ▲ 3              | 7 Date Range      |
|                            |                          |                                |                          |                             |   | CAT Lavers              | 1/1/2019-12/31/   |
|                            |                          |                                | L                        |                             | ] | Company Retenti         | 1/1/2019-12/31/   |
|                            |                          |                                |                          |                             | _ |                         |                   |
|                            |                          |                                |                          | ×                           |   |                         |                   |
|                            |                          |                                |                          |                             |   |                         |                   |
|                            |                          |                                |                          | CAT Layers                  |   |                         |                   |
|                            |                          |                                |                          |                             |   |                         |                   |
|                            |                          |                                | L                        | 4                           | ] | New Programs            |                   |
|                            |                          |                                |                          |                             |   |                         |                   |
|                            |                          |                                |                          | ×                           |   | Cat XOL                 | Quota Share       |
|                            |                          |                                |                          |                             |   |                         |                   |
|                            |                          |                                |                          | Company Retention           |   | Agg XOL                 | Cat Bond          |
|                            |                          |                                |                          |                             |   | _                       | -                 |
|                            |                          |                                |                          |                             | 1 |                         |                   |
|                            |                          |                                |                          |                             |   | ILW                     | Ground Up         |
|                            |                          |                                |                          |                             |   | Relationship Properties | s Manager         |
|                            |                          |                                |                          |                             |   | Select any progra       | m on the stage to |
|                            |                          |                                |                          |                             |   | view or modify          | its relationship  |
|                            |                          |                                |                          |                             |   | prop                    | erties            |
|                            |                          |                                |                          |                             |   |                         |                   |
|                            |                          |                                |                          |                             |   |                         |                   |
|                            |                          |                                |                          |                             |   |                         |                   |
|                            |                          |                                |                          |                             |   |                         |                   |
| ×                          | <b>→→</b>                |                                |                          |                             |   |                         |                   |
| Ney: SOURCING AND AS       | SESSMENT INURING         |                                |                          |                             |   |                         |                   |

Figure 51. Three-tier structure

Company retention sourcing and Cat layers inuring to top-and-drop program

14. Click Save.

After setting up relationships, navigate to **Program Options** for the Company Retention program and then associate an Exposure Set.

#### Top-and-drop program loss example

Use the program terms described in the previous topic to produce the contract losses for the company ground-up losses.

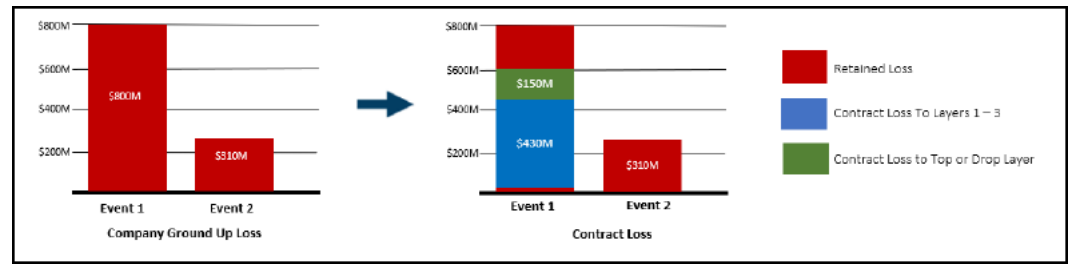

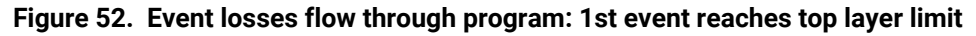

>Event 1>: Contract Loss of \$150m to top-and-drop layer

The retention program removes \$20m of the \$800M event loss with the remaining event loss of \$780m sourcing into the cat program. The first \$430m of loss is absorbed by the CAT XOL layers. This is then also removed from the total loss that feeds into the top layer. The loss feeding into the Top and Drop is \$350m which is capped at the layer limit of \$150M.

• >Event 2>: No contract loss

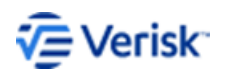

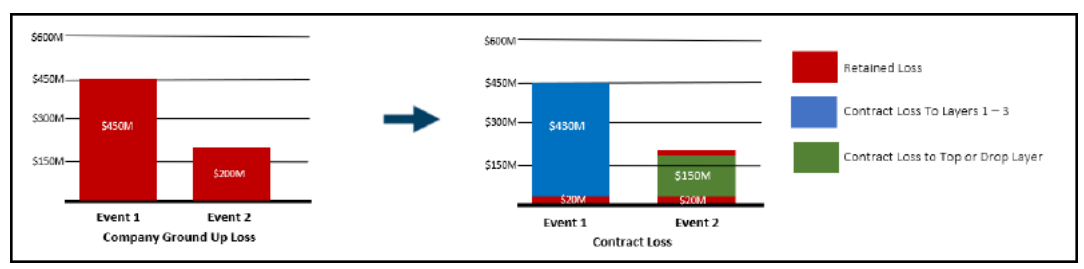

The full CAT XOL program, including the top-and-drop has been exhausted.

#### Figure 53. Event losses flow through program: 1st event does not reach top layer limit

Top Layer Drops Down for Second Event

>Event 1>: No Contract Loss to top-and-drop layer

\$20m of loss is removed by the retention program, with the remaining \$430 sourcing into the CAT XOL program which provides cover up to the limit. Inuring this to the benefit of the top-and-drop layer removes all remaining loss with nothing feeding into the top layer.

>Event 2>: Contract Loss of \$200m to top-and-drop layer

The retention program removes \$20m of loss and the remaining event loss sources into the catastrophe program. The lower CAT XOL layers have been exhausted but the top layer drops down.

The top-and-drop program takes loss up to the limit of 150m. There is an additional £30m of loss retained by the cedant.

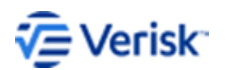

### **14** Nth-event covers

Nth-event cover contracts (N > 1) provide coverage above a per occurrence retention when a company is willing to absorb the loss above the retention up to some occurrence limit for the first N number of occurrence limits.

Second event covers, for example, would not pay for the first event producing loss that exceeds the occurrence retention. The Nth event may be defined as an event that exceeds the occurrence retention or as the event occurring when the full occurrence limit has been exhausted (similar to a contract with an amount otherwise recoverable where the amount is the occurrence limit multiplied by N).

#### Create Nth event covers

There are two different methods for creating Nth event covers in Touchstone Re.

- Method 1: using an Nth occurrence limit (otherwise recoverable)
- Method 2: using an Nth event exceeding occurrence retention

#### Second occurrence limit (otherwise recoverable)

Steps to create a second occurrence limit program.

Use a \$250 million occurrence limit in excess of \$150 million as a second event cover for this program.

#### Procedure:

- 1. From the Company Data pane, select the Programs tab and then click 🔂.
- 2. Select Aggregate Excess of Loss from the Add Program Type dialog box and then click OK.
- 3. Enter a unique name into the **Program Name** on the **Terms** tab.
- 4. Enter the following occurrence and aggregate terms:
  - Occ Limit: \$250 million
  - Occ Ret: \$150 million
  - Agg Limit: \$250 million
  - Agg Ret: \$250 million

| Program: 2nd Event C     | over (Occ Limit)         |                   |   |                         |                     |                        |                          |
|--------------------------|--------------------------|-------------------|---|-------------------------|---------------------|------------------------|--------------------------|
| Program Details          |                          |                   |   |                         |                     |                        |                          |
| Program Type:            | Inception Date:          | Expiration Date:  |   | Modified:               |                     |                        |                          |
| Aggregate Excess of Loss | 01/01/2019 -             | 12/31/2019        | • | 5/6/2019 by a           | ir-worldwide\i52107 |                        |                          |
| Currency Rate Table:     | Save Terms in:           | Display Terms in: |   | Units:                  |                     |                        |                          |
| AIR Default 🔹            | US Dollar 🔹              | US Dollar         | • | Ones                    | -                   |                        |                          |
| Layers Program Options   | Relationships EP Adjustr | nents             |   |                         |                     |                        |                          |
| Terms                    |                          |                   |   |                         |                     |                        |                          |
|                          |                          |                   | _ |                         |                     |                        |                          |
| Layer Treaty ID          | * Occurrence Lin         | nit Loss          |   | Occurrence<br>Retention | Aggregate Limi      | Aggregate<br>Retention | Multi-Year<br>Reset Date |
| 1 ID2639386              | 7 250,000,0              | 000 No            |   | 150,000,000             | 250,000,0           | 250,000,000            |                          |

Figure 54. Nth occurrence limit (otherwise recoverable) program terms

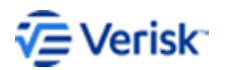

Quick Reference for Analyzing Reinsurance Contracts 44

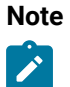

By setting the Agg Ret equal to the Occ Limit, you ensure the contract will never pay out on the first event because the Aggregate Retention will always be greater than or equal to the loss eligible to be paid out for the event. In cases where the Aggregate Retention is greater than the eligible occurrence pay out (i.e., if the event caused losses smaller than the occurrence limit), only a portion of the Aggregate Retention will be depleted. The remainder will carry over to the next event, causing some or all of the second event losses to be once again retained. The Aggregate Retention continues to carry over event-to-event until fully depleted

5. Click Save to store the newly created program.

#### Second event exceeding occurrence retention

Steps to create a second event exceeding occurrence retention program.

Use a \$250 million occurrence limit in excess of \$150 million with a second event cover for this program.

#### **Procedure:**

- 1. From the Company Data pane, select the Programs tab and then click -
- 2. Select Catastrophe Excess of Loss from the Add Program Type dialog box and then click OK.
- 3. Enter a unique name into the Program Name on the Terms tab.
- **4.** Enter the following occurrence terms:
  - Occ Limit: \$250 million
  - Occ Ret: \$150 million

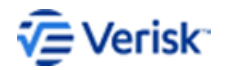

| r                            |                 |          |                     | -             |             |                        |                        |                       |                |           |       |
|------------------------------|-----------------|----------|---------------------|---------------|-------------|------------------------|------------------------|-----------------------|----------------|-----------|-------|
| Program                      | 2nd Event Co    | ver (Oco | c Ret)              |               |             |                        |                        |                       |                |           |       |
| Program                      | Details         |          |                     |               |             |                        |                        |                       |                |           |       |
| Program Type                 |                 | Incepti  | ion Date: E         | xpiration Dat | te:         | Modified:              |                        |                       |                |           |       |
| Catastrophe E                | xcess of Loss   | 01/01    | /2019 🔻             | 12/31/2019    | •           | 5/6/2019 by            | v air-worldwide∖i52107 |                       |                |           |       |
| Currency Rate                | Table:          | Save Te  | erms in: D          | isplay Terms  | ; in:       | Units:                 |                        |                       |                |           |       |
| AIR Default                  | •               | US Do    | ollar 🔻             | US Dollar     | •           | Ones                   | -                      |                       |                |           |       |
| Layers Prog                  | ram Options     | Relatior | nships EP Adjustmen | ts            |             |                        |                        |                       |                |           |       |
| Terms                        |                 |          |                     |               |             |                        |                        |                       |                |           |       |
|                              |                 |          |                     |               |             |                        |                        |                       |                |           |       |
| Layer                        | Treaty ID *     |          | Occurrence Limit    | Match<br>Loss | 0           | ccurrence<br>Retention | Applies to Areas       | Applies to Events     | Reinstatements | Status    | % Pla |
| , 1                          | ID43919512      |          | 250,000,000         | No            | 1           | 50,000,000             | United States          | All                   | 1              | Submitted |       |
|                              |                 |          |                     |               |             |                        |                        |                       |                |           |       |
|                              |                 |          |                     |               |             |                        |                        |                       |                |           |       |
| <                            |                 |          |                     |               |             |                        |                        |                       |                |           |       |
| Layer 1                      |                 |          |                     |               |             |                        |                        |                       |                |           |       |
| A Perils                     |                 |          |                     |               |             |                        |                        |                       |                |           |       |
| C Fartho                     | uaka            | Tro      | nical Ovclone 🖉 Say | are Storm     |             | Other Pe               | vile                   |                       |                |           |       |
| Earling                      | thquake Shake   | : 🔽 \    | Nind 🗹              | Severe Thun   | derstorm    | Inland                 | d Flood                |                       |                |           |       |
| 🔽 Fire                       | Following       |          |                     | Winter Storn  | n           | Wildf                  | ire/Bushfire           |                       |                |           |       |
|                              |                 |          |                     |               |             | Terro                  | rism 🎤                 |                       |                |           |       |
|                              |                 |          |                     |               |             | Coast                  | al Flood               |                       |                |           |       |
|                              |                 |          |                     |               |             |                        | Hail                   |                       |                |           |       |
|                              |                 |          |                     |               |             | Pande                  | emic                   |                       |                |           |       |
| <ul> <li>Triggers</li> </ul> |                 |          |                     |               |             |                        |                        |                       |                |           |       |
| Star                         | ting Event #: * |          |                     | 2 Industry    | Loss Minimu | um:                    |                        | Company Loss Minimum: |                |           |       |
|                              |                 |          |                     | Industry      | Loss Maxim  | um:                    |                        | Company Loss Maximum: |                |           |       |
|                              |                 |          |                     |               |             |                        |                        |                       |                |           |       |

Figure 55. Nth event exceeding occurrence retention terms

5. Scroll down to the **Triggers** section and set the Starting Event # to 2.

| <                          | Program: New_prgm                                                                                                    |                                                |                                                     |                                                                                                    |                        |                |        |          |                          |                        |                      |                    |                    |               |
|----------------------------|----------------------------------------------------------------------------------------------------|------------------------------------------------|-----------------------------------------------------|----------------------------------------------------------------------------------------------------|------------------------|----------------|--------|----------|--------------------------|------------------------|----------------------|--------------------|--------------------|---------------|
| oany Data 💊<br>ams<br>rams | Program Details     Program Type:     Catastrophe Excess of Loss     Currency Rate Table:                                         | ave Terms in: D                                | xpiration Date:<br>12/31/2019 •<br>isplay Terms in: | Modified:<br>• 5/13/2019 by air-worldw<br>Units:                                                                                                    | de\i25296              |                |        |          |                          |                        |                      |                    |                    | Run Ana       |
| orgm                       | AIR Default                                                                                                    | US Dollar 🔹 U                                  | JS Dollar •                                         | • Ones •                                                                                                    |                        |                |        |          |                          |                        |                      |                    |                    |               |
| its 💊                      | Terms                                                                                                    | lationships EP Adjustment                      | u .                                                 |                                                                                                    |                        |                |        |          |                          |                        |                      |                    |                    | 0             |
|                            | Layer Treaty ID *                                                                                                    | Occurrence Limit                               | Match<br>Loss                                       | Occurrence<br>Retention Applies to a                                                                                                    | reas Applies to Events | Reinstatements | Status | % Placed | Insurer's<br>Coinsurance | Gross<br>Participation | Net<br>Participation | Participation<br>3 | Participation<br>4 | Program Cates |
|                            |                                                                                                    |                                                |                                                     |                                                                                                    |                        |                |        |          |                          |                        |                      |                    |                    |               |
|                            |                                                                                                    |                                                |                                                     |                                                                                                    |                        |                |        |          |                          |                        |                      |                    |                    |               |
|                            |                                                                                                    |                                                |                                                     |                                                                                                    |                        |                |        |          |                          |                        |                      |                    |                    |               |
|                            |                                                                                                    |                                                |                                                     |                                                                                                    |                        |                |        |          |                          |                        |                      |                    |                    |               |
|                            | <<br>Layer 1                                                                                                    |                                                |                                                     |                                                                                                    |                        |                |        |          |                          |                        |                      |                    |                    |               |
|                            | <<br>Layer 1<br>⊙ Perils                                                                                                    |                                                |                                                     |                                                                                                    |                        |                |        |          |                          |                        |                      |                    |                    |               |
|                            | <ul> <li>∠</li> <li>Layer 1</li> <li>② Perils</li> <li>☑ Earthquake Shake</li> <li>☑ Fire Following</li> </ul>                    | 1] Tropical Cyclone 교 See<br>및 Wind 외 및<br>기   | ere Storm<br>Severe Thunderstorm<br>Winter Storm    | Chter Perits: Dinland Flood Undiffer@suhfer@ Gostal Flood Midfire@suhfer@ Costal Flood Midfi-peril Crop Hail Costal                                                                                                    |                        |                |        |          |                          |                        |                      |                    |                    |               |
|                            | <ul> <li>∠syer 1</li> <li>② Perifs</li> <li>☑ Earthquake Shake</li> <li>☑ Earthquake Shake</li> <li>☑ Fire Following</li> </ul>   | I] Topical Cyclone 교 Sor<br>교 Wind 관 전<br>교 1  | vere Storm<br>Severe Thunderstorm<br>Winter Storm   | Other Perilic     Other Perilic     Wildfree/Bushfree     Terrorism     Costal Road     Costal Road     Costal Road     Of Costal Road     Of |                        |                |        |          |                          |                        |                      |                    |                    |               |
|                            | <ul> <li>∠ Layer 1</li> <li>② Perils</li> <li>☑ Earthquake Shake</li> <li>☑ Earthquake Shake</li> <li>☑ Fire Following</li> </ul> | I] Tropical Cyclone 교 Sor<br>교 Wind 관 관<br>교 Y | ere Storm<br>Severe Thunderstorm<br>Winter Storm    | Other Paritic     Other Paritic     Wridfree/Bushfree     Terrorism Ø     Costal Road     Odder State Road     Odder State     Odder State     Odder Stat | Company Loss Minimum   |                |        |          |                          |                        |                      |                    |                    |               |

Figure 56. Starting event number

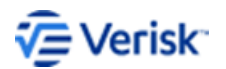

Quick Reference for Analyzing Reinsurance Contracts

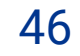

6. Click Save to store the newly created program.

#### Nth-event program loss example

Use the program terms described in the Second Occurrence Limit (otherwise recoverable) method in the previous topic to produce the contract losses for the company ground-up losses displayed below.

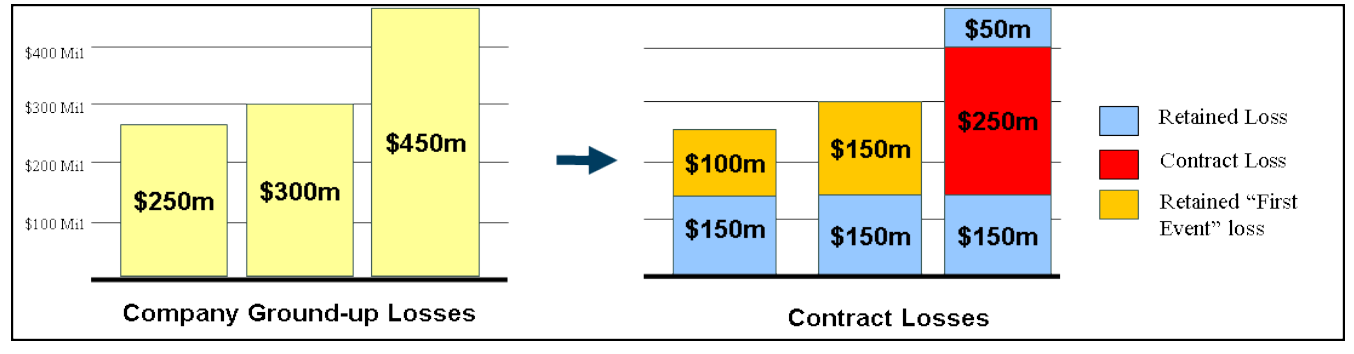

Figure 57. Second event cover (occurrence limit) contract losses

Event 1: No contract loss

The first \$150 million is retained via the occurrence retention. The remaining \$100 million is eligible contract loss; however, it is absorbed in its entirety by the aggregate retention term (\$250 million), depleting the aggregate retention to \$150 million.

Event 2: No contract loss

The first \$150 million is retained via the occurrence retention. The remaining \$150 million is eligible contract loss; however, it is absorbed in its entirety by the aggregate retention term (\$250 million), completely depleting the aggregate retention

• Event 3: Contract loss of \$250 M

The first \$150 million is retained via the occurrence retention. Of the remaining \$300 million in loss, only the first \$250 million is eligible contract loss. As the aggregate retention was exhausted on Event 2, the entire \$250 million is paid as contract loss, capping the loss at \$250 million for the year.

Using the program terms described in the Exceeding Occurrence Retention method in the previous section, Touchstone Re produces the contract losses for the company ground-up losses displayed below

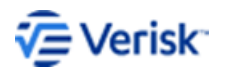

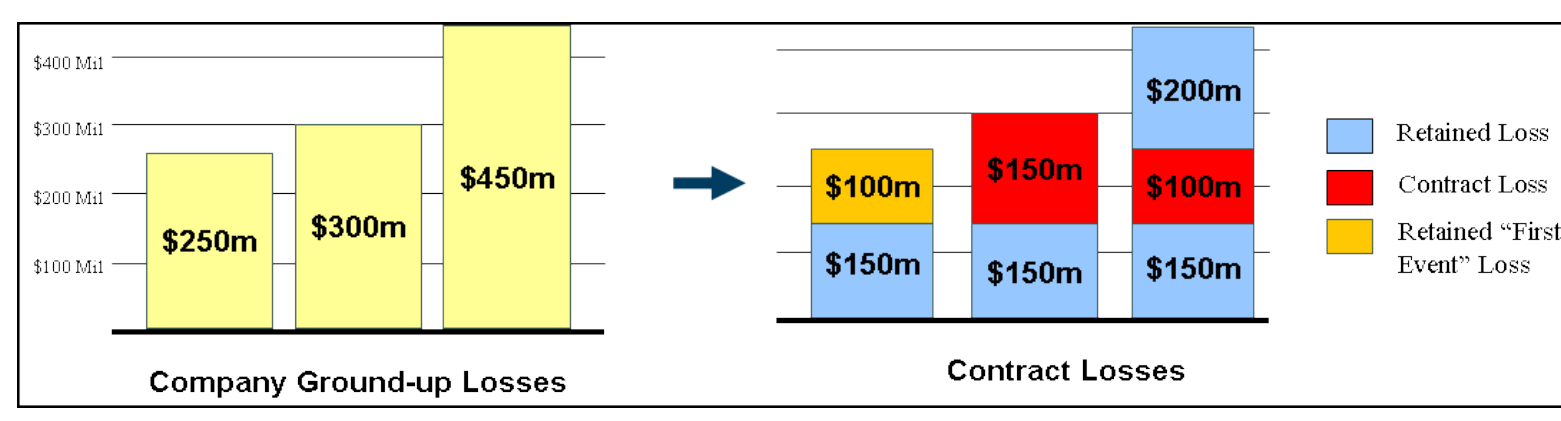

#### Figure 58. Second event cover (exceeding occurrence retention) contract losses

• Event 1: No contract loss

The first event is excluded from consideration regardless of its size due to the starting event trigger.

• Event 2: Contract loss of \$150 M

The first \$150 million is retained via the occurrence retention. The remaining \$150 million is eligible contract loss. Since there are no aggregate terms, the entire \$150 million is paid as contract loss.

• Event 3: Contract loss of \$100 M

The first \$150 million is retained via the occurrence retention. Of the remaining \$300 million, \$250 million is eligible as contract loss, however, only the first \$100 million is paid because there is no reinstatement on the occurrence limit for that event and losses are capped at \$250 million for the year.

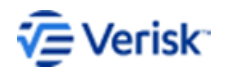

#### **About Verisk**

Verisk Analytics (Verisk) provides risk modeling solutions that make individuals, businesses, and society more resilient to extreme events. In 1987, a Verisk subsidiary founded the catastrophe modeling industry and today models the risk from natural catastrophes, terrorism, pandemics, casualty catastrophes, and cyber incidents. Insurance, reinsurance, financial, corporate, and government clients rely on Verisk's advanced science, software, and consulting services for catastrophe risk management, insurance-linked securities, longevity modeling, site-specific engineering analyses, and agricultural risk management. Verisk (Nasdaq:VRSK) is headquartered in Jersey City, New Jersey with many offices throughout the United States and around the world. For information on our office locations, visit <a href="https://www.verisk.com/about/locations/">https://www.verisk.com/about/locations/</a>.

#### **Contact Information**

Verisk Analytics Lafayette City Center, 2nd Floor Two Avenue de Lafayette Boston, MA 02111 USA

Tel: (617) 267-6645 Fax: (617) 267-8284

Verisk welcomes feedback on its documentation. If you need assistance in using the software or understanding the information in this document, please email us at <u>Documentation-Air@verisk.com</u>.

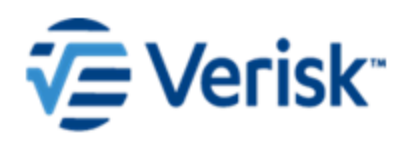